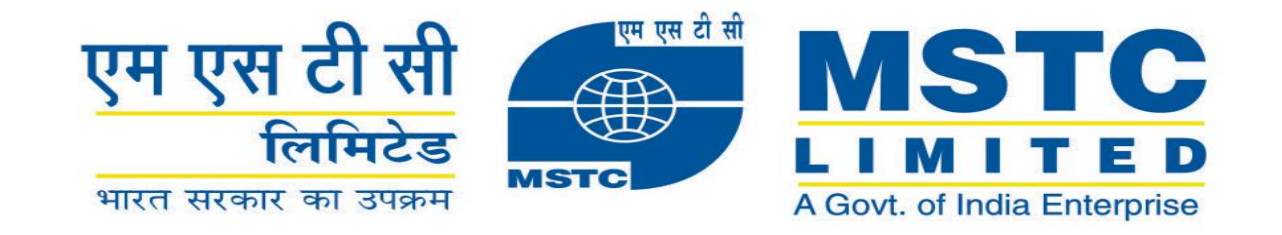

# Welcomes All Customers for Pre Bid Meeting on Coal Linkage auction (Tranche VIII)

### **On behalf of SCCL**

For Other, Cement ,CPP and Sponge Iron Sub Sector

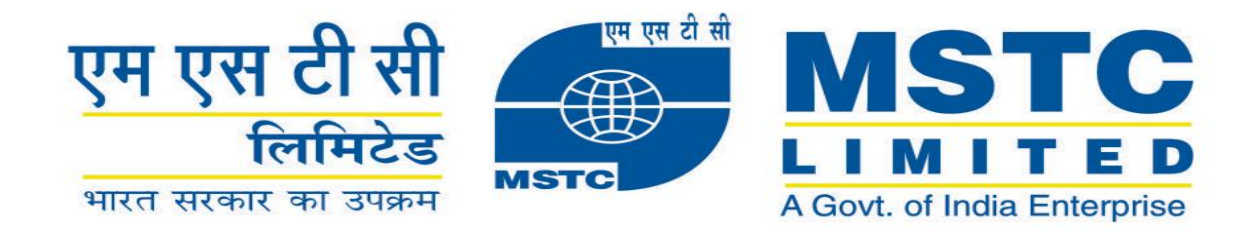

## **Activities on MSTC portal**

- ✓ Registration as a Bidder
- ✓ RFP Submission
- ✓ Registration of DSC
- ✓ Payment of Bid Security
- ✓ Bid Submission.

## MSTC's Coal Linkage portal address

https://www.mstcecommerce.com/auc tionhome/coallinkage/index.jsp

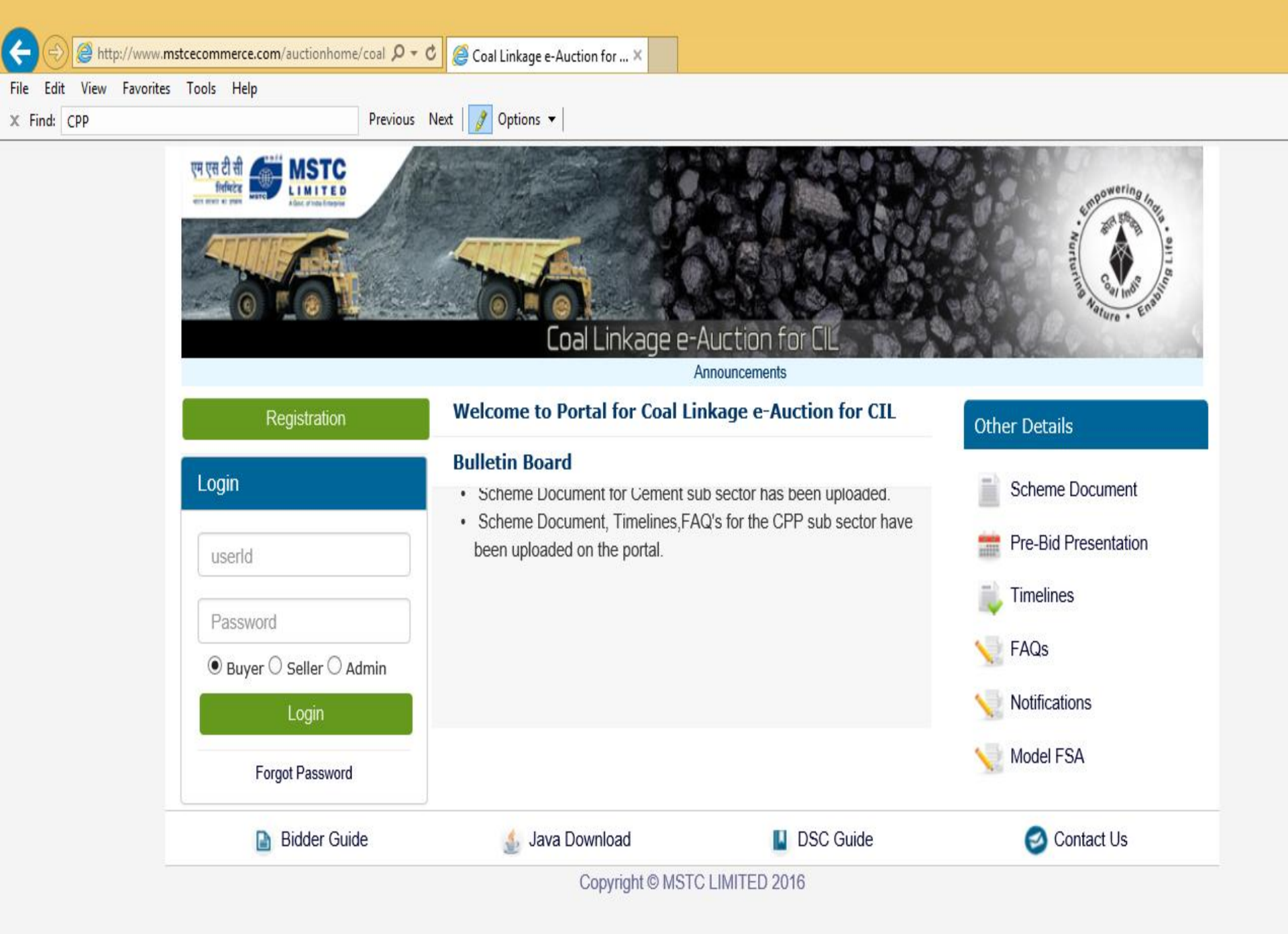

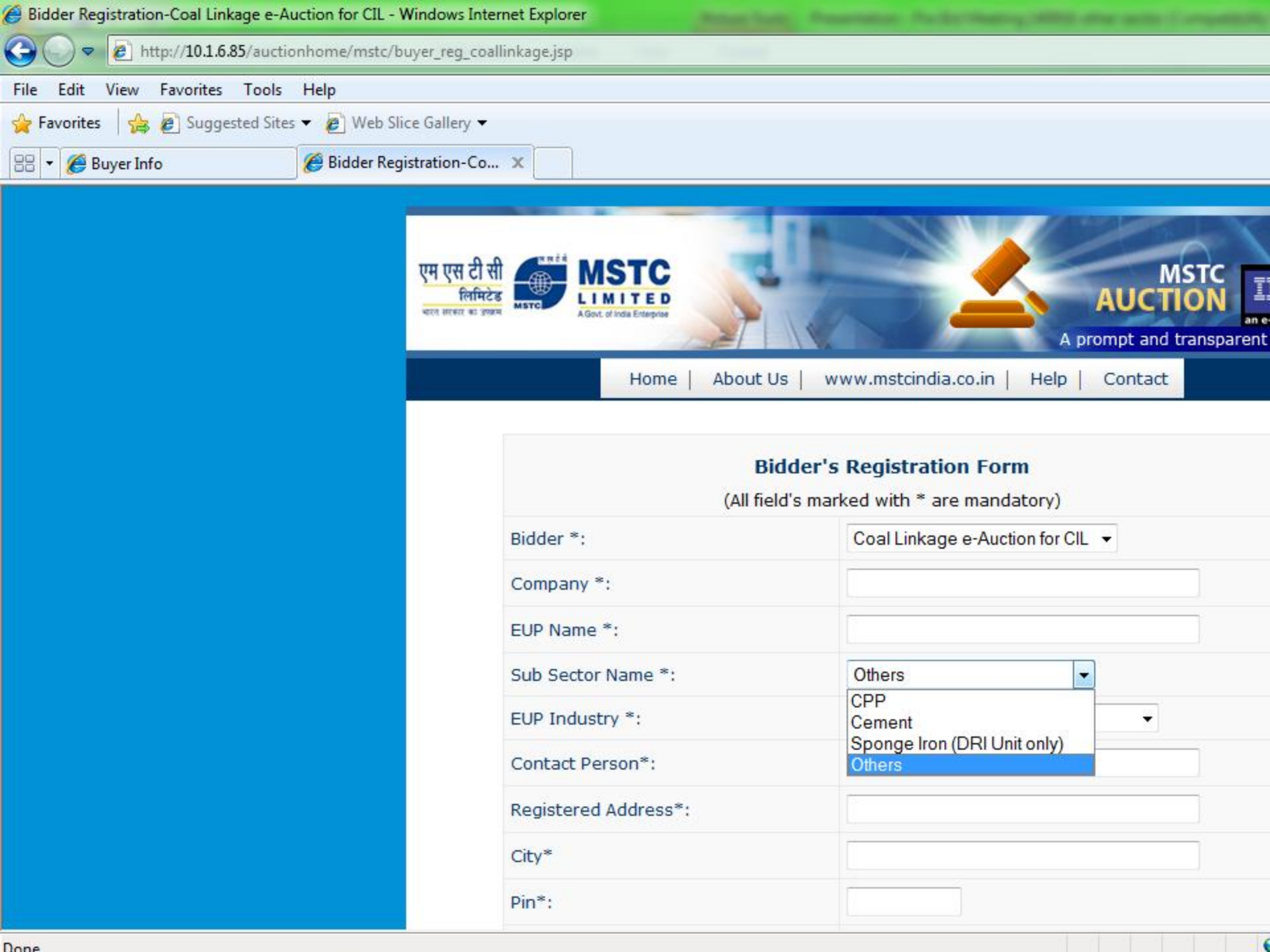

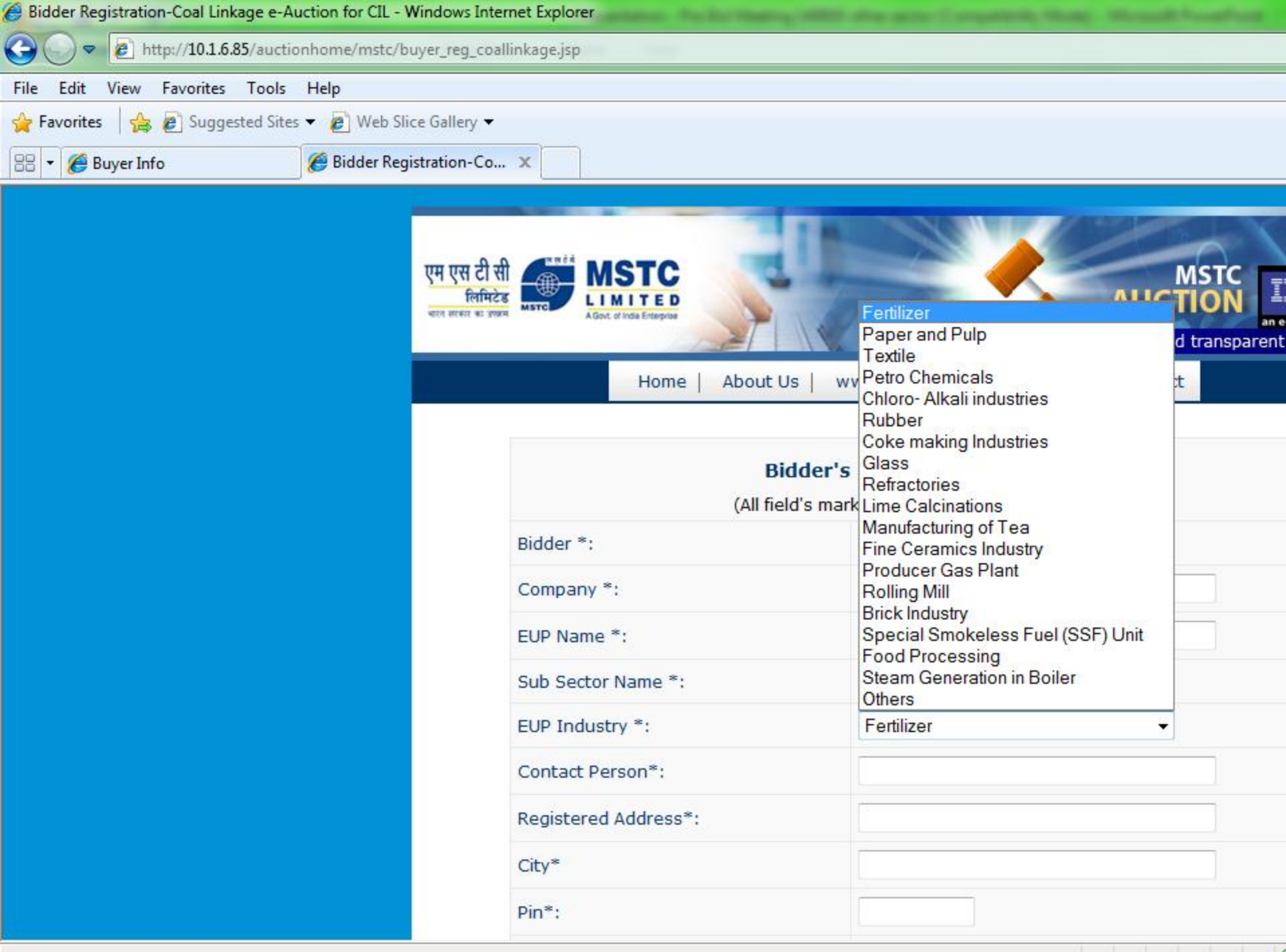

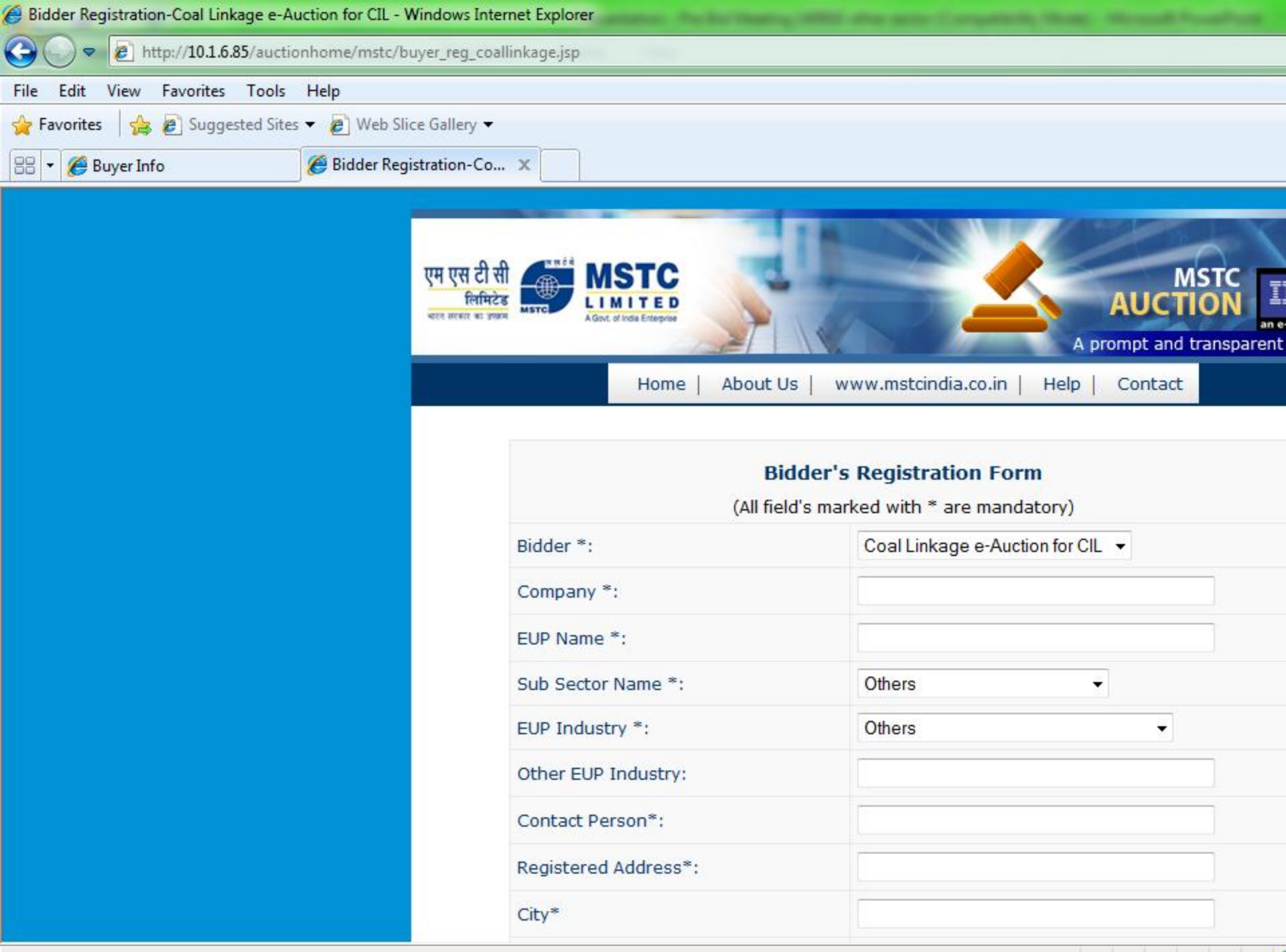

🕒 Bidder Registration-Coal 🗙 🔽

 $\leftarrow \rightarrow$ 

6

P₽

0

<mark>0</mark>⊻ 🚞

 $\blacksquare$ 

W

94% • 🍡 🗎 📶 🕬 08:11 13-12-2016

⊕☆:

| PAN No.*:                                               |                                                                 |
|---------------------------------------------------------|-----------------------------------------------------------------|
| Preferred User ID* :                                    | Click To Check UserID                                           |
| Password* :                                             |                                                                 |
| Confirm Password* :                                     |                                                                 |
| SalesTax Reg No./TIN* :                                 | TIN =Tax Identification                                         |
| Banker's Name* :                                        |                                                                 |
| Account Number* :                                       |                                                                 |
| Branch*:                                                |                                                                 |
| IFSC Code* :                                            |                                                                 |
| Comment :                                               |                                                                 |
| Security Code:                                          | 80c56       Enter Image Code Here     Refresh Image             |
| Upload Bidder's Photo (Optional):                       | Choose File No file chosen                                      |
| Upload Bidder's Scanned Signature<br>(Optional):        | Choose File No file chosen                                      |
| I accept the General Terms 'n' Conditio                 | ns of e-Auction. <u>Click here</u> to see Terms 'n' Conditions. |
| I accept the Buyer Specific Terms 'n' Co<br>Conditions. | onditions of e-Auction. <u>Click here</u> to see Terms 'n'      |

Submit Reset

N

X∎

5

kenovo

### **Documents for Registration**

- Attested Copy of PAN Card of the bidder (company).
- Attested Copy of GST Registration of the bidder.
- One time Registration Fee of Rs 11800/-.
- Scan of Email received after successful registration
- If there is an active registration against an EUP in a particular subsector then there is no need for fresh registration for that EUP.

Scanned documents is required to be sent to : coallinkage@mstcindia.co.in

## **RFP Information Submission**

## For Other Sector

Bidders to submit inputs as:

 Self Assessed Quantity of coal required annually in tonnes for their industry for G10 Grade

System will calculate Normative Coal requirement per annum in G10 grade for the Unit as per Norms.

Total coal requirement = Sum of coal requirements of individual units.

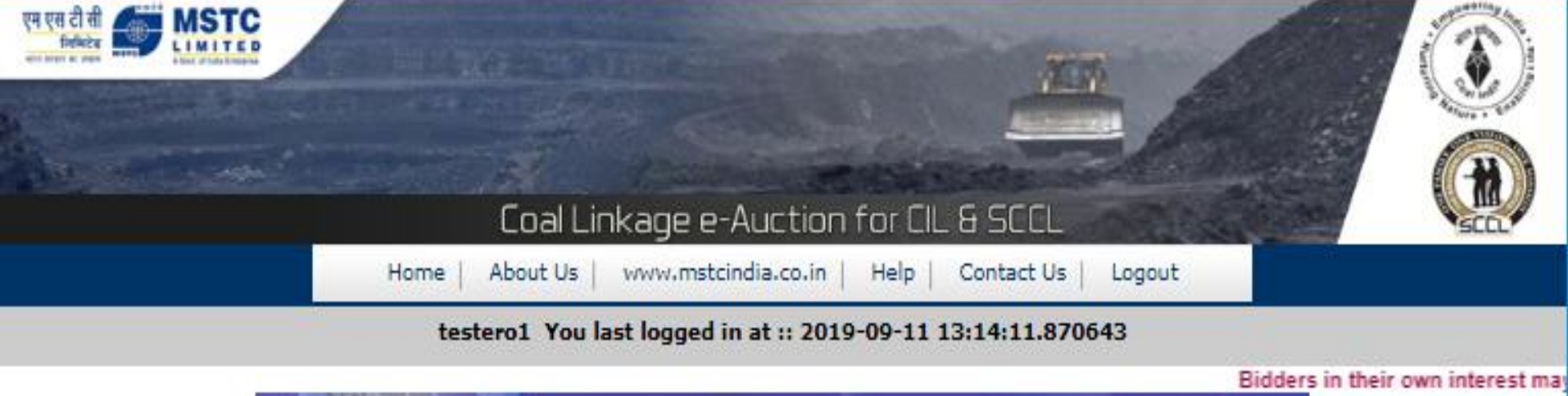

| View                   | AUCTION<br>Live / Forthcoming Auctions | 50                                                  |
|------------------------|----------------------------------------|-----------------------------------------------------|
| Change Password        | 🔓 General T&C                          | Buyer profile                                       |
| RFP Information        | III Upload Documents                   | 🟠 e-payment                                         |
| My Allocation          | M RFP Info Report                      | 🟠 Register/Veify DSC                                |
| M RFP Info Edit        | III Entry/View Reg. Address            | ☆ Production Schedule Entry                         |
| III EMD Refund Request | III Production Schedule Report         | ✿ Upload Self Certificate for<br>Captive Coal Mines |
| 6                      | For Any Assistance Mail At:            | customercare@mstcindia.co.in                        |

copyright@MSTC Limited

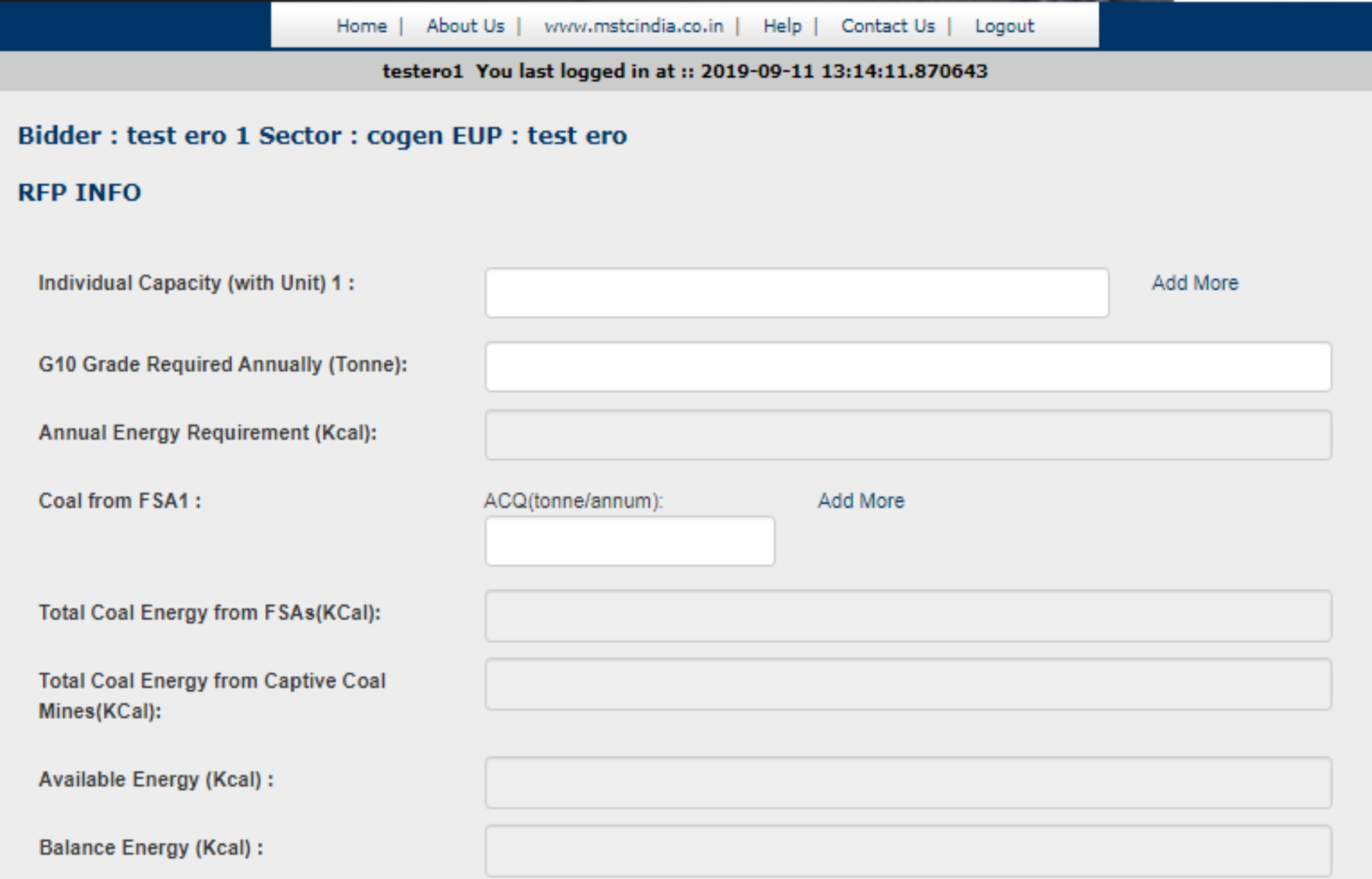

#### 🖉 RFP Info - Windows Internet Explorer

http://10.1.6.85/auctionhome/mstc/coal\_linkage\_rfp\_info.jsp

File Edit View Favorites Tools Help

Favorites 👍 🖉 Suggested 🍘

e

COLA LINKAGE RPF DISPLAY -- Webpage Dialog

| No. | Grade      | Max Quantity<br>(Tonne/Annum) | Bid Security and Transaction Fee for<br>Max Quantity (Rs.) at Rs 102.50/<br>tonne | Bid Security and Transaction Fee for<br>Max Quantity (Rs.) at Rs 105.00/<br>tonne |
|-----|------------|-------------------------------|-----------------------------------------------------------------------------------|-----------------------------------------------------------------------------------|
| 1.  | Gl         | 17102                         | 1752936.22                                                                        | 1795690.76                                                                        |
| 2.  | G2         | 17851                         | 1829707.15                                                                        | 1874334.15                                                                        |
| 3.  | G3         | 18668                         | 1913510.53                                                                        | 1960181.52                                                                        |
| 4.  | G4         | 19564                         | 2005359.04                                                                        | 2054270.23                                                                        |
| 5.  | G5         | 20551                         | 2106469.58                                                                        | 2157846.88                                                                        |
| 6.  | G6         | 21642                         | 2218317.52                                                                        | 2272422.82                                                                        |
| 7.  | <b>G</b> 7 | 22856                         | 2342709.15                                                                        | 2399848.40                                                                        |
| 8.  | <b>G8</b>  | 24213                         | 2481880.00                                                                        | 2542413.65                                                                        |
| 9.  | <b>G9</b>  | 25743                         | 2638630.31                                                                        | 2702987.15                                                                        |
| 10. | G10        | 27478                         | 2816515.50                                                                        | 2885211.00                                                                        |
| 11. | G11        | 29465                         | 3020119.03                                                                        | 3093780.47                                                                        |
| 12. | G12        | 31761                         | 3255452.98                                                                        | 3334854.27                                                                        |
| 13. | G13        | 34445                         | 3530561.68                                                                        | 3616672.94                                                                        |
| 14. | G14        | 37624                         | 3856459.68                                                                        | 3950519.68                                                                        |

Please check the data submitted by you above carefully before proceeding. If you are sure, click on Proceed to make final submission or close the window to Cancel.Once the data is submitted, no further modification shall be allowed. The bidder shall be solely responsible for any mistake made in submission of the data.

Proceed Cancel

d More

- + X

2

Ψ.

x

🕨 Bing

▼ 📑

\_\_\_\_\_

coal linkage (fn info isn

tranet | Protected N

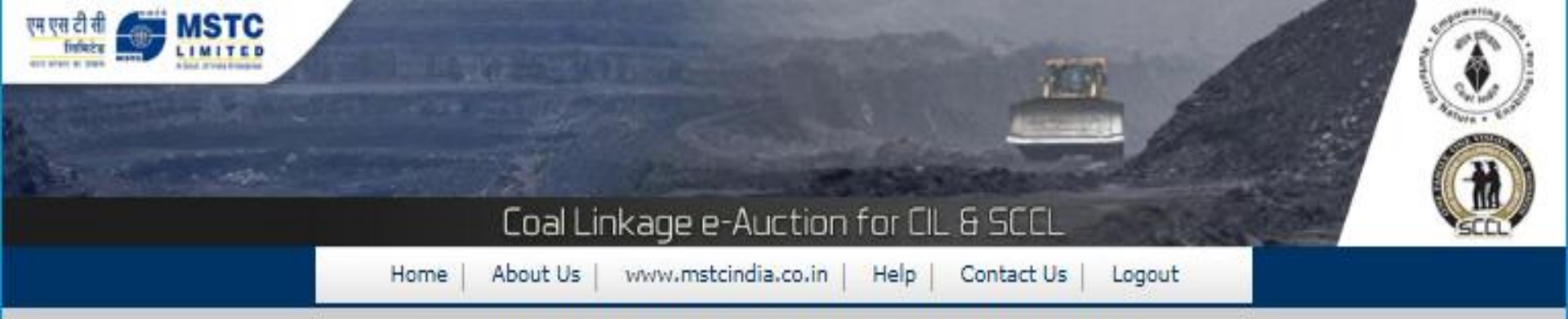

#### testero1 You last logged in at :: 2019-09-11 13:14:11.870643

Bidders in their own intere

| Change Password General T&C User profile                       | e                          |
|----------------------------------------------------------------|----------------------------|
| LL RFP Information ↓ Upload Documents ☆ e-payment              |                            |
| My Allocation M RFP Info Report 😭 Register/Ve                  | aify DSC                   |
| 🗽 RFP Info Edit 👘 Entry/View Reg. Address 🔂 Production S       | Schedule Entry             |
| M EMD Refund Request M Production Schedule Report Captive Coal | Certificate for<br>I Mines |
| For Any Assistance Mail At: customercare@                      | )mstcindia.co.in           |

copyright@MSTC Limited

| 🏉 Upload Doo | cuments - Windows Internet Explorer                                     |         |       |
|--------------|-------------------------------------------------------------------------|---------|-------|
| <b>O •</b>   | http://10.1.6.85/auctionhome/coallinkage/UploadDownload/upload_docs.jsp | • + × I | Bing  |
| File Edit    | View Favorites Tools Help                                               |         |       |
| 🚖 Favorites  | 🚖 🙋 Suggested Sites 🔻 🍘 Web Slice Gallery 🔫                             |         |       |
| 88 🝷 🏉 Up    | pload Documents 🛛 🗶 🖉 Duplicate Acceptance Letter                       | 👌 • 🔊 • | r 🖃 🚔 |

| UPLOAD DOCUMENTS                     |        |  |  |  |
|--------------------------------------|--------|--|--|--|
| Power of Attorney:                   | Browse |  |  |  |
| Affidavit:                           | Browse |  |  |  |
| Board Resolution:                    | Browse |  |  |  |
| Undertaking:                         | Browse |  |  |  |
| Self Assessment of Coal Requirement: | Browse |  |  |  |
| Upload                               |        |  |  |  |

| http://10.1.6.85/auctionhome/coallinkage/UploadDownload/save_uploaded_file.jsp - Window | vs Internet Explorer                                                                                                  |  |
|-----------------------------------------------------------------------------------------|----------------------------------------------------------------------------------------------------|--|
|                                                                                         | file.jsp                                                                                                    |  |
| File Edit View Favorites Tools Help                                                     |                                                                                                    |  |
| 🖕 Favorites 🛛 👍 🙋 Suggested Sites 👻 🍘 Web Slice Gallery 👻                               |                                                                                                    |  |
| 😁 👻 🏀 http://10.1.6.85/auctio 🗙 🌈 Duplicate Acceptance Letter                           |                                                                                                    |  |
|                                                                                         | Your file[s] upload Status                                                                                            |  |
|                                                                                         | Your file Uploaded Successfully : 1                                                                                   |  |
|                                                                                         | Name : 1273-Affidavit.pdf<br>File Size : 298985 bytes.<br>File Type : application/pdf<br>From IP : 10.1.3.27          |  |
|                                                                                         | Your file Uploaded Successfully : 2                                                                                   |  |
|                                                                                         | Name : 1273-Power-of-Attorney.pdf<br>File Size : 4275147 bytes.<br>File Type : application/pdf<br>From IP : 10.1.3.27 |  |
|                                                                                         | Your file Uploaded Successfully : 3                                                                                   |  |
|                                                                                         | Name : 1273-Board-Resolution.pdf<br>File Size : 4275147 bytes.<br>File Type : application/pdf<br>From IP : 10.1.3.27  |  |
|                                                                                         | Your file Uploaded Successfully : 4                                                                                   |  |
|                                                                                         | Name : 1273-Undertaking.pdf<br>File Size : 298985 bytes.<br>File Type : application/pdf<br>From IP : 10.1.3.27        |  |

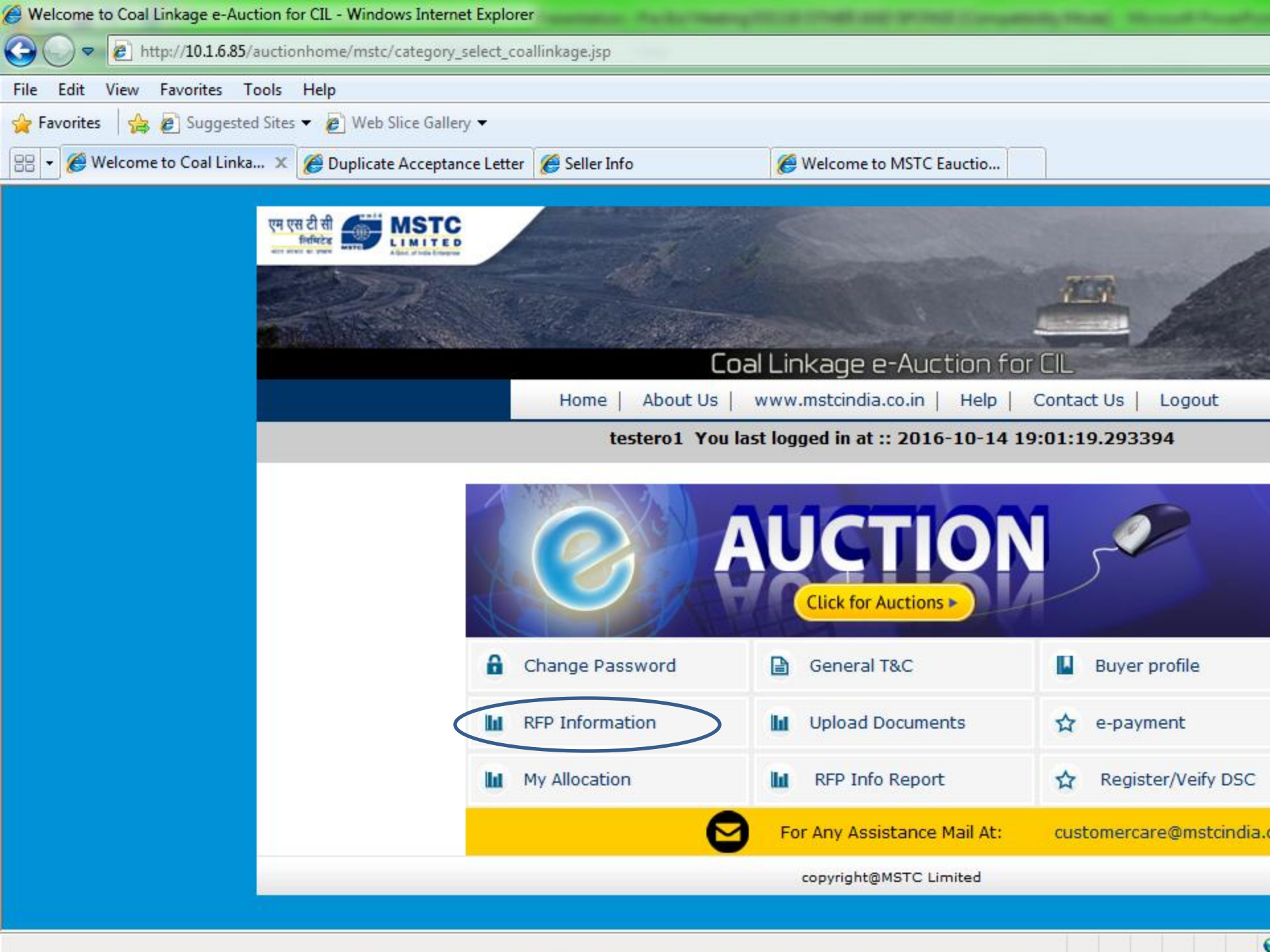

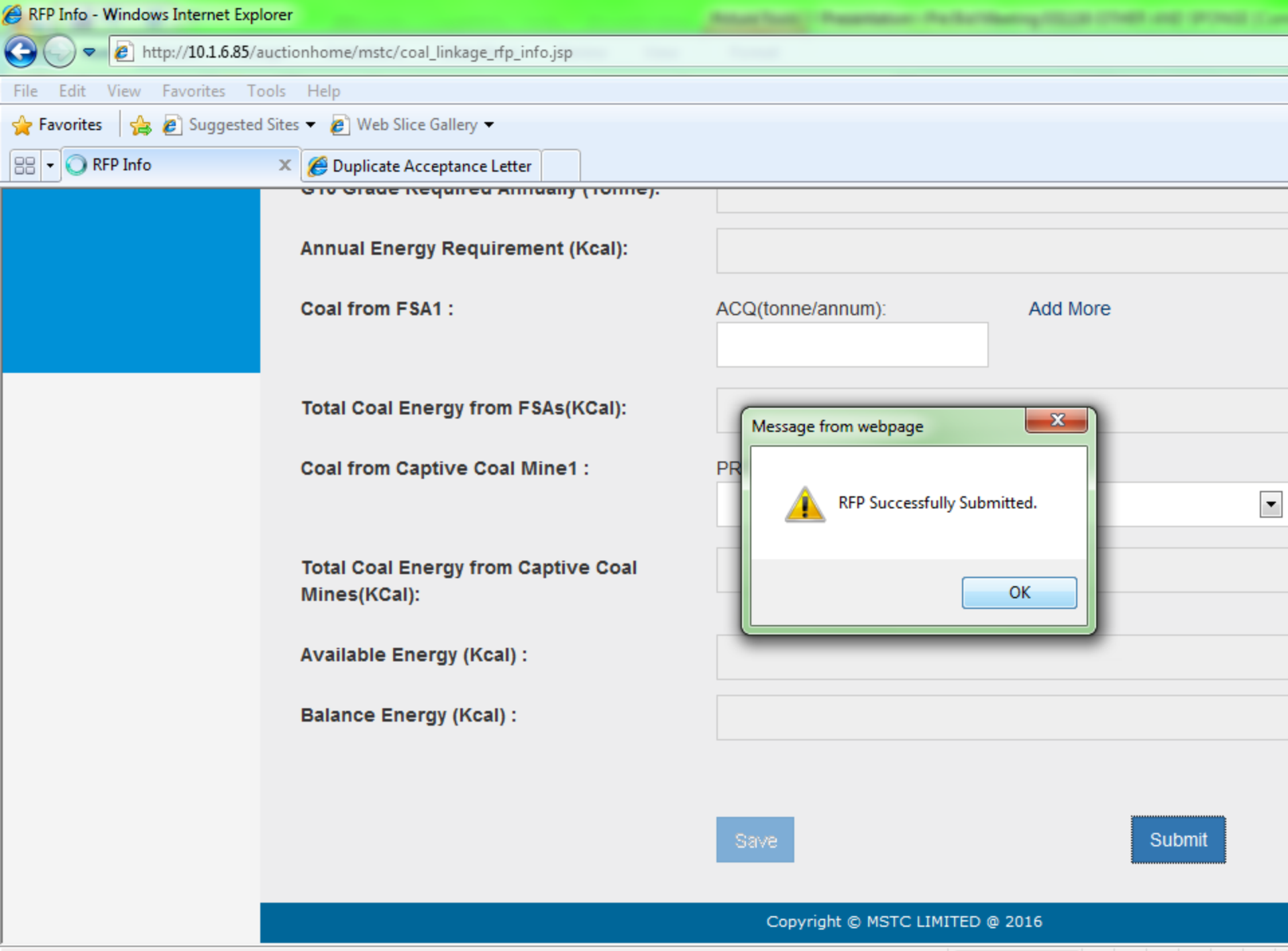

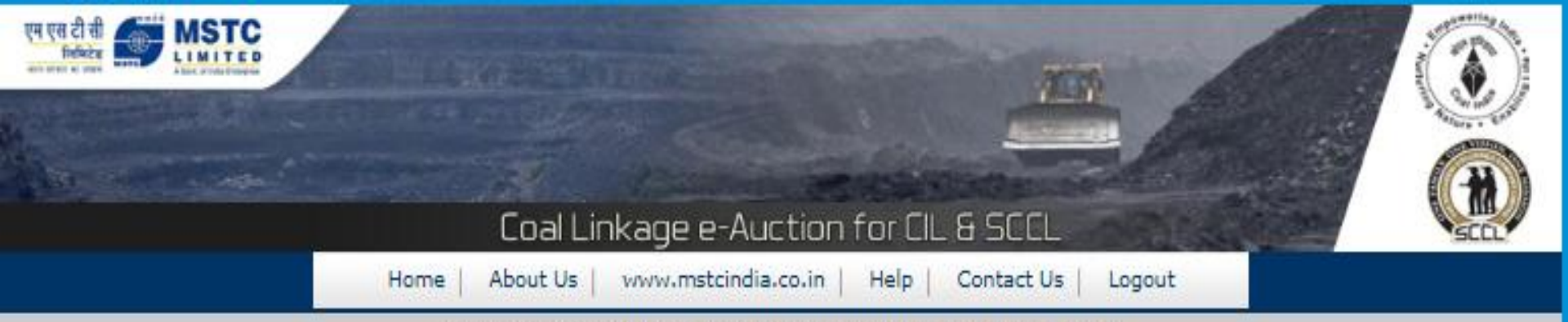

#### testero1 You last logged in at :: 2019-09-11 13:14:11.870643

Bidders in their own intere

| View                 | AUCTION                      | 500                                                 |
|----------------------|------------------------------|-----------------------------------------------------|
| Change Password      | General T&C                  | Buyer profile                                       |
| III RFP Information  | Upload Documents             | 🟠 e-payment                                         |
| My Allocation        | RFP Info Report              | 🟠 Register/Veify DSC                                |
| M RFP Info Edit      | III Entry/View Reg. Address  | ☆ Production Schedule Entry                         |
| M EMD Refund Request | M Production Schedule Report | ☆ Upload Self Certificate for<br>Captive Coal Mines |
| (                    | For Any Assistance Mail At:  | customercare@mstcindia.co.in                        |

copyright@MSTC Limited

| 6                                                                              | 🔗 COLA LINKAGE BALANCE BID QUANTITY DISPLAY - Windows Internet Explorer                      |            |                                 |                                                                                |                                                                                |  |  |  |
|--------------------------------------------------------------------------------|----------------------------------------------------------------------------------------------|------------|---------------------------------|--------------------------------------------------------------------------------|--------------------------------------------------------------------------------|--|--|--|
| 🚱 🕞 🗢 🙋 http://10.1.6.85/auctionhome/mstc/display_bal_bid_q.jsp 🔹 🖓 🗙 🕨 Bing 👂 |                                                                                              |            |                                 |                                                                                |                                                                                |  |  |  |
| Fil                                                                            | File Edit View Favorites Tools Help                                                          |            |                                 |                                                                                |                                                                                |  |  |  |
|                                                                                | Favorites 🛛 👍 🙋                                                                              | Suggeste   | d Sites 🔻 度 Web Slice Gallery 🔻 |                                                                                |                                                                                |  |  |  |
|                                                                                | 🔡 🔻 🎉 COLA LINKAGE BALAN 🗙 🎉 Duplicate Acceptance Letter 🛛 👘 🔻 Page 🔻 Safety 🔻 Tools 🔻 🔞 👻 🦉 |            |                                 |                                                                                |                                                                                |  |  |  |
|                                                                                |                                                                                              |            |                                 |                                                                                | ^<br>^                                                                         |  |  |  |
|                                                                                | BALANCE<br>MPQ :                                                                             | .00        | BALANCE ENERGY :                | 12227799                                                                       | 0000.00                                                                        |  |  |  |
|                                                                                | No.                                                                                          | Grade      | Max Quantity<br>(Tonne/Annum)   | Bid Security and Transaction Fee for Max Quantity (Rs.) at Rs<br>102.50/ tonne | Bid Security and Transaction Fee for Max Quantity (Rs.) at Rs<br>105.00/ tonne |  |  |  |
|                                                                                | 1.                                                                                           | Gl         | 17102                           | 1752936.22                                                                     | 1795690.76                                                                     |  |  |  |
|                                                                                | 2.                                                                                           | G2         | 17851                           | 1829707.15                                                                     | 1874334.15                                                                     |  |  |  |
|                                                                                | 3.                                                                                           | G3         | 18668                           | 1913510.53                                                                     | 1960181.52                                                                     |  |  |  |
|                                                                                | 4.                                                                                           | G4         | 19564                           | 2005359.04                                                                     | 2054270.23                                                                     |  |  |  |
|                                                                                | 5.                                                                                           | G5         | 20551                           | 2106469.58                                                                     | 2157846.88                                                                     |  |  |  |
|                                                                                | 6.                                                                                           | <b>G6</b>  | 21642                           | 2218317.52                                                                     | 2272422.82                                                                     |  |  |  |
|                                                                                | 7.                                                                                           | <b>G</b> 7 | 22856                           | 2342709.15                                                                     | 2399848.40                                                                     |  |  |  |
|                                                                                | 8.                                                                                           | <b>G8</b>  | 24213                           | 2481880.00                                                                     | 2542413.65                                                                     |  |  |  |
|                                                                                | 9.                                                                                           | <b>G9</b>  | 25743                           | 2638630.31                                                                     | 2702987.15                                                                     |  |  |  |
|                                                                                | 10.                                                                                          | G10        | 27478                           | 2816515.50                                                                     | 2885211.00                                                                     |  |  |  |
|                                                                                | 11.                                                                                          | G11        | 29465                           | 3020119.03                                                                     | 3093780.47                                                                     |  |  |  |
|                                                                                | 12.                                                                                          | G12        | 31761                           | 3255452.98                                                                     | 3334854.27                                                                     |  |  |  |
|                                                                                | 13.                                                                                          | G13        | 34445                           | 3530561.68                                                                     | 3616672.94                                                                     |  |  |  |
|                                                                                | 14.                                                                                          | G14        | 37624                           | 3856459.68                                                                     | 3950519.68                                                                     |  |  |  |
|                                                                                | OK                                                                                           |            |                                 |                                                                                |                                                                                |  |  |  |

🕼 🔻 🕀 100% 🔻

### RFP Information Submission

Bidders to also provide input for:

a) Annual quantity of coal from existing FSAs under NCDP.

System will calculate balance energy requirement (in Kcal) and displays the maximum quantity of coal the bidder can bid against various grades.

## **RFP Information Submission**

## For Cement Sector

Bidders to submit inputs as:

Capacity of the unit along with Manufacturing process
 i.e. either wet, semi dry or dry

System will calculate Normative Coal requirement per annum in G10 grade for the Unit as per Norms.

Total coal requirement = Sum of coal requirements of individual units.

#### Bidder : testero cement 3 Sector : Cement EUP : testero cement 3

#### **RFP INFO**

| Individual Unit 1 (TPA) :             | Capacity:         | Manufacturing Process: | Add More |
|---------------------------------------|-------------------|------------------------|----------|
|                                       |                   | Wet 🗸                  |          |
|                                       |                   | Wet                    |          |
| EUP Capacity(TPA) :                   |                   | Semi-Dry<br>Dry        |          |
| G10 Grade Required Annually (Tonne):  |                   | 5.7                    |          |
| o to orace required Annually (ronne). |                   |                        |          |
| Annual Energy Requirement (Kcal):     |                   |                        |          |
| Coal from FSA1 :                      | ACQ(tonne/annum): | Add More               |          |
|                                       |                   |                        |          |
| T-1-1-0                               |                   |                        |          |
| Iotal Coal Energy from FSAS(KCal):    |                   |                        |          |
| Total Coal Energy from Captive Coal   |                   |                        |          |
| Mines(KCal):                          |                   |                        |          |
| Available Energy (Kcal)               |                   |                        |          |
| Available Ellergy (Real) .            |                   |                        |          |
| Balance Energy (Kcal) :               |                   |                        |          |

## RFP Information Submission for CPP

Bidders to submit inputs as:

- Capacity of Units (MW)
- Type of Technology Sub or Super Critical
- Approved Heat Rate
- Whether Steam Pressure is equal or more than 150 ata.
- Whether MDBFP is of 500 MW or more.

System will calculate Normative Coal requirement per annum in G10 grade for the Unit as per Norms.

Total coal requirement = Sum of coal requirements of individual units.

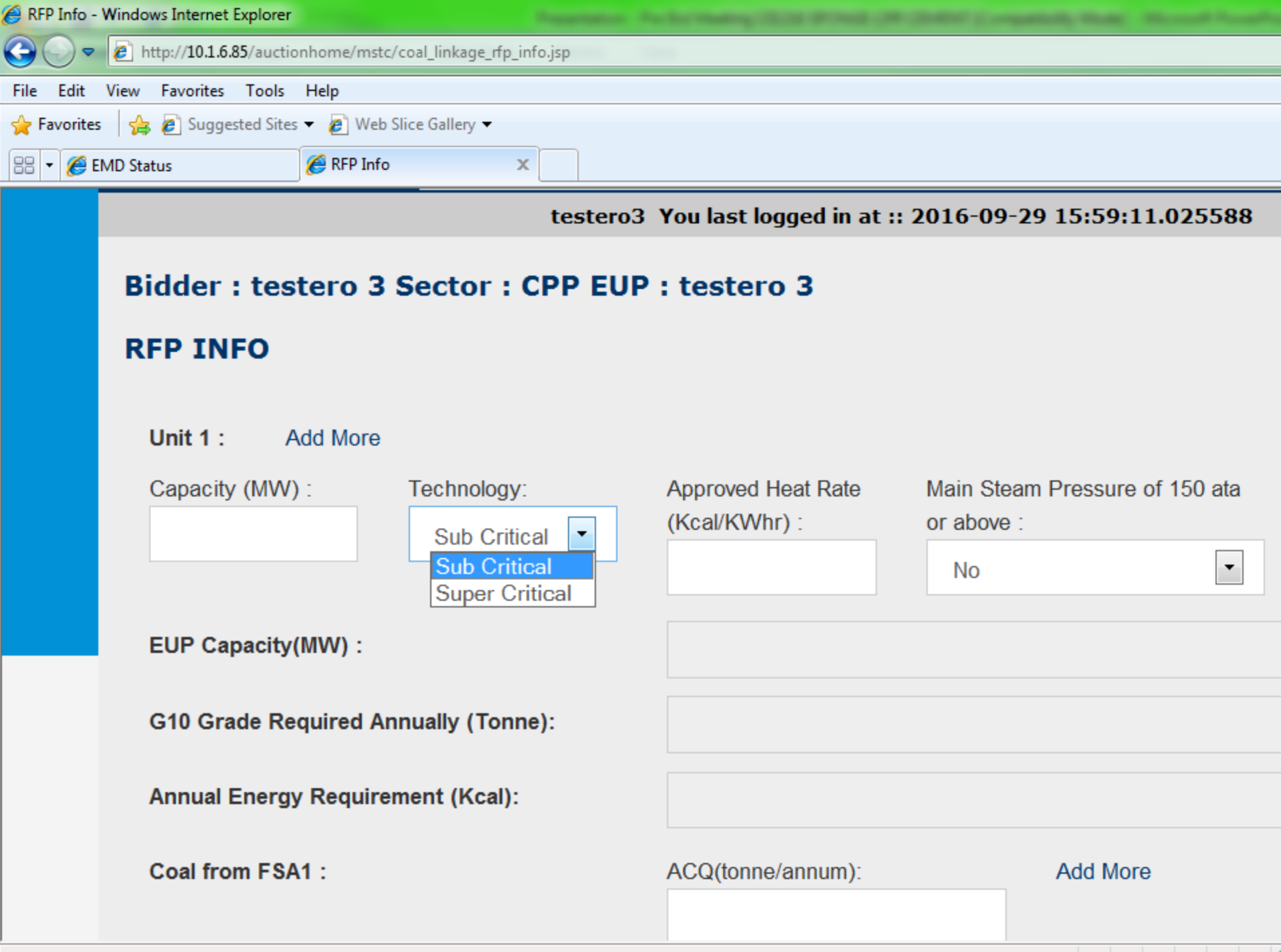

| Windows Internet Explorer         |                                       |             |   |        |       |        |
|-----------------------------------|---------------------------------------|-------------|---|--------|-------|--------|
| 🖉 http:// <b>10.1.6.85</b> /aucti | onhome/mstc/coal_linkage_rfp_info.jsp | <b>▼</b> 47 | × | 🕨 Bing |       |        |
| View Favorites Tools              | Help                                  |             |   |        |       |        |
| 👍 🟉 Suggested Site                | 👻 🖉 Web Slice Gallery 🕶               |             |   |        |       |        |
| /ID Status                        | EFP Info x                            | - 🟠 🔻       | 2 | - 🗆 🖨  | ▼ Pag | je 🔻 🖇 |
|                                   |                                       |             | _ |        |       |        |

#### testero3 You last logged in at :: 2016-09-29 15:59:11.025588

### Bidder : testero 3 Sector : CPP EUP : testero 3

### **RFP INFO**

#### Unit 1 : Add More

| Capacity (MW) :       | Technology:<br>Sub Critical ▼<br>Sub Critical<br>Super Critical | Approved Heat Rate<br>(Kcal/KWhr) : | Main Steam<br>or above :<br>No | Pressure of 150 ata | MDBFP of 500 MW or above in<br>Super Critical Units :<br>No |
|-----------------------|-----------------------------------------------------------------|-------------------------------------|--------------------------------|---------------------|-------------------------------------------------------------|
| EUP Capacity(MW) :    |                                                                 |                                     |                                |                     |                                                             |
| G10 Grade Required Ar | nnually (Tonne):                                                |                                     |                                |                     |                                                             |
| Annual Energy Require | ment (Kcal):                                                    |                                     |                                |                     |                                                             |
| Coal from FSA1 :      |                                                                 | ACQ(tonne/annum):                   |                                | Add More            |                                                             |
|                       |                                                                 |                                     |                                |                     | Local intranet   Protected Mode: Off                        |

| 🔗 RFP Info - Windows Internet Explorer                    |                   |          |
|-----------------------------------------------------------|-------------------|----------|
|                                                           | the first         |          |
| File Edit View Favorites Tools Help                       |                   |          |
| 🖕 Favorites 🛛 👍 💋 Suggested Sites 👻 🍘 Web Slice Gallery 👻 |                   |          |
| 🔠 👻 🌈 EMD Status 🌈 RFP Info 🗙                             |                   |          |
| Coal from FSA1 :                                          | ACQ(tonne/annum): | Add More |
| Total Coal Energy from FSAs(KCal):                        |                   |          |
| Coal from Captive Coal Mine1 :                            | PRC(Tonne/annum): | Grade:   |
|                                                           |                   | G1       |
|                                                           |                   |          |
| Total Coal Energy from Captive Coal Mines<br>(KCal):      |                   |          |
| (real).                                                   |                   |          |
| Available Energy (Kcal) :                                 |                   |          |
|                                                           |                   |          |
| Balance Energy (Kcal) :                                   |                   |          |
|                                                           |                   |          |

Save

### **RFP INFO Submission for Sponge Iron Subsector**

Bidders to submit inputs as:

Individual capacity of Unit in TPD

System will calculate Normative Coal requirement per annum in G10 grade for the Unit as per Norms.

Total coal requirement = Sum of coal requirements of individual units.

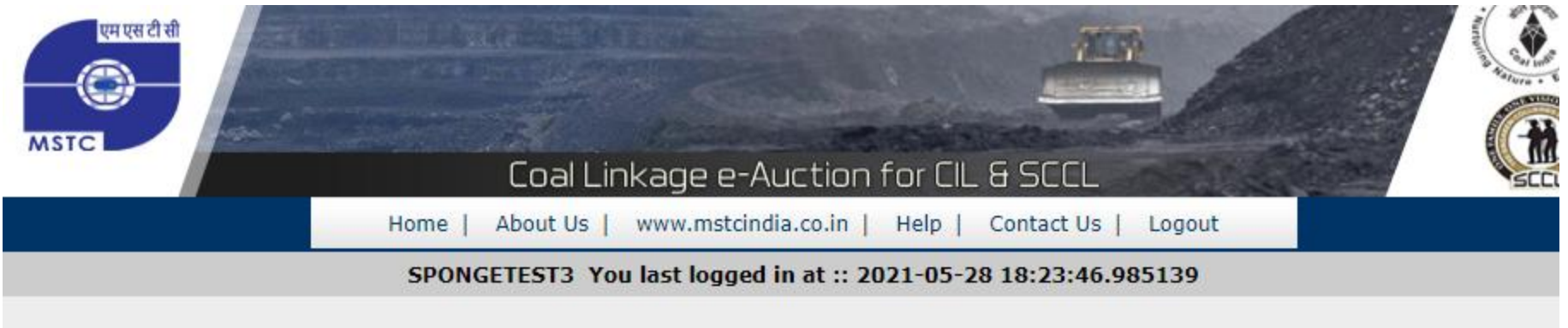

#### Bidder : SPONGETEST3 Sector : Sponge Iron (DRI Unit only) EUP : SPONGETEST3

### **RFP INFO**

| Individual Capacity 1 (TPD) :        | Add More |
|--------------------------------------|----------|
| EUP Capacity(TPD) :                  |          |
| G10 Grade Required Annually (Tonne): |          |
| Annual Energy Requirement (Kcal):    |          |

## **Please Note:-**

- Its is mandatory to provide correct and complete information under RFP Information.
- □ First Save the information.
- □ Documents must be uploaded before submission of the RFP Information.
- □ RFP Information must be SUBMITTED.
- □ RFP Information once submitted can't be modified or cancelled.

## **DSC Registration**

- Class III Signing type DSC is required.
- Login and click on Register/Verify DSC.
- Register the DSC of the Authorized Person who will submit online bids.
- Bids signed with valid and registered DSC will only be accepted.
- Please refer to DSC Guide on the website for system configuration.

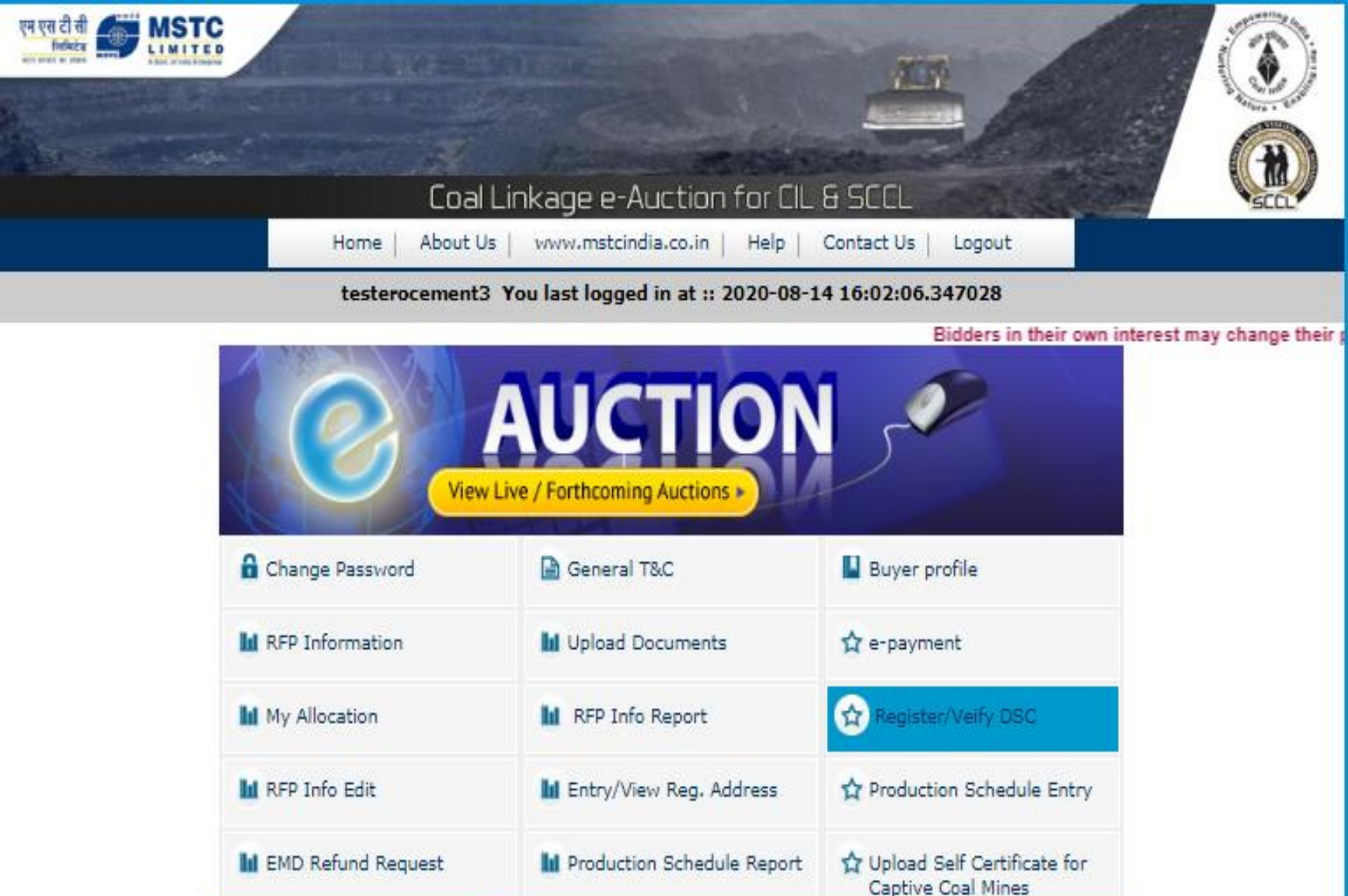

copyright@MSTC Limited

For Any Assistance Mail At:

customercare@mstcindia.co.in

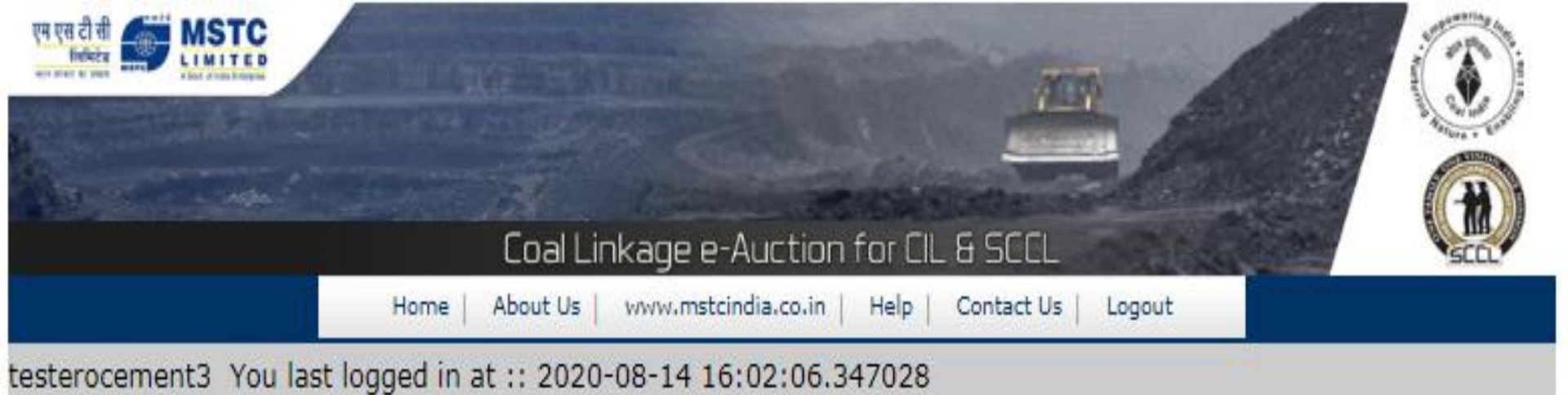

### Register/Verify your Digital Certificate

I WANT TO REGISTER MY DSC TO PERTICIPATE IN COAL LINKAGE EVENTS Contact Person :ERO\_DEMO\_S3 eMail :vikash@mstcindia.co.in Tele :9903042449 Mobile : PAN :CCCCC0000C PrincipalId : REGISTERED DSC SERIAL NO. :6c95a9ae

Click to Register/Verify your digital certificate

### **System Requirement**

a) Operating System – Windows 7 and above

b) Web Browser- Preferred 'IE 9' and above.

c) Tools  $\rightarrow$  Compatibility View Settings  $\rightarrow$  Add h<u>ttps://www.mstcecommerce.com</u> <u>Check the box for 'Microsoft compatibility list'.</u>

d) Security Settings:

i) Tools→Internet Options→General→Check box for 'Delete browsing history on exit', Click on 'Settings'→ 'Every time I visit the webpage'→OK.
ii) Tools →Internet Options → Security → Un-check the box for 'Enable protected mode'→ Custom Level→

- •Enable : Access data sources across domains
- •Disable "Use Pop-up Blocker"
- •Scripting: Enable "Allow Status Bar Update Via Script"
- •Tools→ Internet Options → Security →Selected Trusted Sites→Add Website <u>https://www.mstcecommerce.com</u> →OK→Trusted Sites→Select 'Custom Level→ Active X control & plug-ins: Enable all ActiveX Controls

### **System Requirement**

•Disable "Use Pop-up Blocker"
•Tools → Internet Options → Advance→Select boxes for SSL 3.0,TLS (1.0,1.1,1.2)→Apply→OK.

e) Java: JRE 8 Latest update , Configure JAVA→Security, add https://www.mstcecommerce.com 'Exception site list' and save.

f) Other Settings:

i) View  $\rightarrow$  Toolbars $\rightarrow$  "Tick" Status Bar.

g) For new Version of IE or other "Active –X Filtering" under Tools should not be ticked.

### System Setting required for DSC registration

The computer (Desktop / Laptop) should have Windows 7 or above

| 🤗 Blank Page - Windows Intern | et Explorer                                                                                                   |                                |       |
|-------------------------------|----------------------------------------------------------------------------------------------------|--------------------------------|-------|
| 🕗 🗢 🙋 about:blank             | toge annual testing                                                                                           |                                | • + × |
| File Edit View Favorites      | Tools Help                                                                                                    |                                |       |
| 🚖 Favorites 🛛 🏉 Blank Pagi    | Delete Browsing History<br>InPrivate Browsing<br>Diagnose Connection Problems<br>Reopen Last Browsing Session | Ctrl+Shift+Del<br>Ctrl+Shift+P |       |
|                               | InPrivate Filtering<br>InPrivate Filtering Settings                                                           | Ctrl+Shift+F                   |       |
|                               | Pop-up Blocker<br>SmartScreen Filter<br>Manage Add-ons                                                        | Þ                              |       |
| <                             | Compatibility View<br>Compatibility View Settings                                                             | >                              |       |
|                               | Subscribe to this Feed<br>Feed Discovery<br>Windows Update                                                    | Þ                              |       |
|                               | Developer Tools                                                                                               | F12                            |       |
|                               | Internet Options                                                                                              |                                |       |

### Add our web site mstcecommerce.com

| 😝 Blank Page - Windows Internet Explorer                                  | and the second second |
|---------------------------------------------------------------------------|----------------------------------------------------------------------------------------------------|
| Compatibility View Settings                                               | ▼ 4 <sub>2</sub> ×                                                                                                    |
| You can add and remove websites to be displayed in<br>Compatibility View. |                                                                                                    |
| Add this website:                                                         |                                                                                                    |
| mstcecommerce.com Add                                                     |                                                                                                    |
| Websites you've added to Compatibility View:                              |                                                                                                    |
| mstcecommerce.com                                                         |                                                                                                    |
| Include updated website lists from Microsoft                              |                                                                                                    |
| ✓ Display intranet sites in Compatibility View                            |                                                                                                    |
| Display all websites in Compatibility View                                |                                                                                                    |
| Close                                                                     |                                                                                                    |
|                                                                           |                                                                                                    |

### Add our web site <u>www.mstcecommerce.com</u> to the trusted web site

| 🔗 Blank Page - Windows Internet Explorer                                                                                                    |                                                                                                    |
|----------------------------------------------------------------------------------------------------|----------------------------------------------------------------------------------------------------|
| 🖉 🗢 🙋 about:blank                                                                                                    |                                                                                                    |
| File Edit View Favorites Tools Help                                                                                                    |                                                                                                    |
| 🚖 Favorites 🛛 🏉 Blank Page                                                                                                    | X                                                                                                    |
| Internet Options                                                                                                    | 3                                                                                                    |
| General Security Privacy Content Connections Programs Advanced                                                                                                    |                                                                                                    |
| Select a zone to view or change security settings<br>Internet Local intranet Trusted sites Restricted<br>sites                                                                                                 | Trusted sites You can add and remove websites from this zone. All websites in this zone will use the zone's security settings. |
| Trusted sites       Sites         Inis zone contains websites that you trust not to damage your computer or your files.       Sites         You have websites in this zone.       Security level for this zone | Add this website to the zone:<br>about:blank Add<br>Websites:<br>http://10.1.6.85<br>http://u.unw.inducind.com                 |
| Custom<br>Custom settings.<br>- To change the settings, click Custom level.<br>- To use the recommended settings, click Default level.                                                                         | http://www.mstcecommerce.com<br>https://10.1.6.85                                                                              |
| Enable Protected Mode (requires restarting Internet Explorer) Custom level Default level                                                                                                    | Close                                                                                                    |

### All the ActiveX controls of the Internet Explorer should be **Enabled** as shown below. Tools > Internet Options

| 🏉 Blank Page - Windows In     | ternet Explorer                                                                                                    | - Personal Academics           | Participanty Institute Company, Mag. Monod Read-ton. |       |
|-------------------------------|----------------------------------------------------------------------------------------------------|--------------------------------|------------------------------------------------------|-------|
| 🕘 🗢 🙋 about:bla               | nk                                                                                                    |                                |                                                      | • + × |
| File Edit View Favori         | tes Tools Help                                                                                                    |                                |                                                      |       |
| 🚖 Favorites 🛛 <i> (</i> Blank | Page Delete Browsing History<br>InPrivate Browsing<br>Diagnose Connection Problems<br>Reopen Last Browsing Session | Ctrl+Shift+Del<br>Ctrl+Shift+P |                                                      |       |
|                               | InPrivate Filtering<br>InPrivate Filtering Settings                                                                | Ctrl+Shift+F                   |                                                      |       |
|                               | Pop-up Blocker<br>SmartScreen Filter<br>Manage Add-ons                                                             | Þ                              |                                                      |       |
|                               | Compatibility View<br>Compatibility View Settings                                                                  |                                |                                                      |       |
|                               | Subscribe to this Feed<br>Feed Discovery<br><b>Windows Update</b>                                                  | Þ                              |                                                      |       |
| <                             | Developer Tools<br>Internet Options                                                                                | F12                            |                                                      |       |

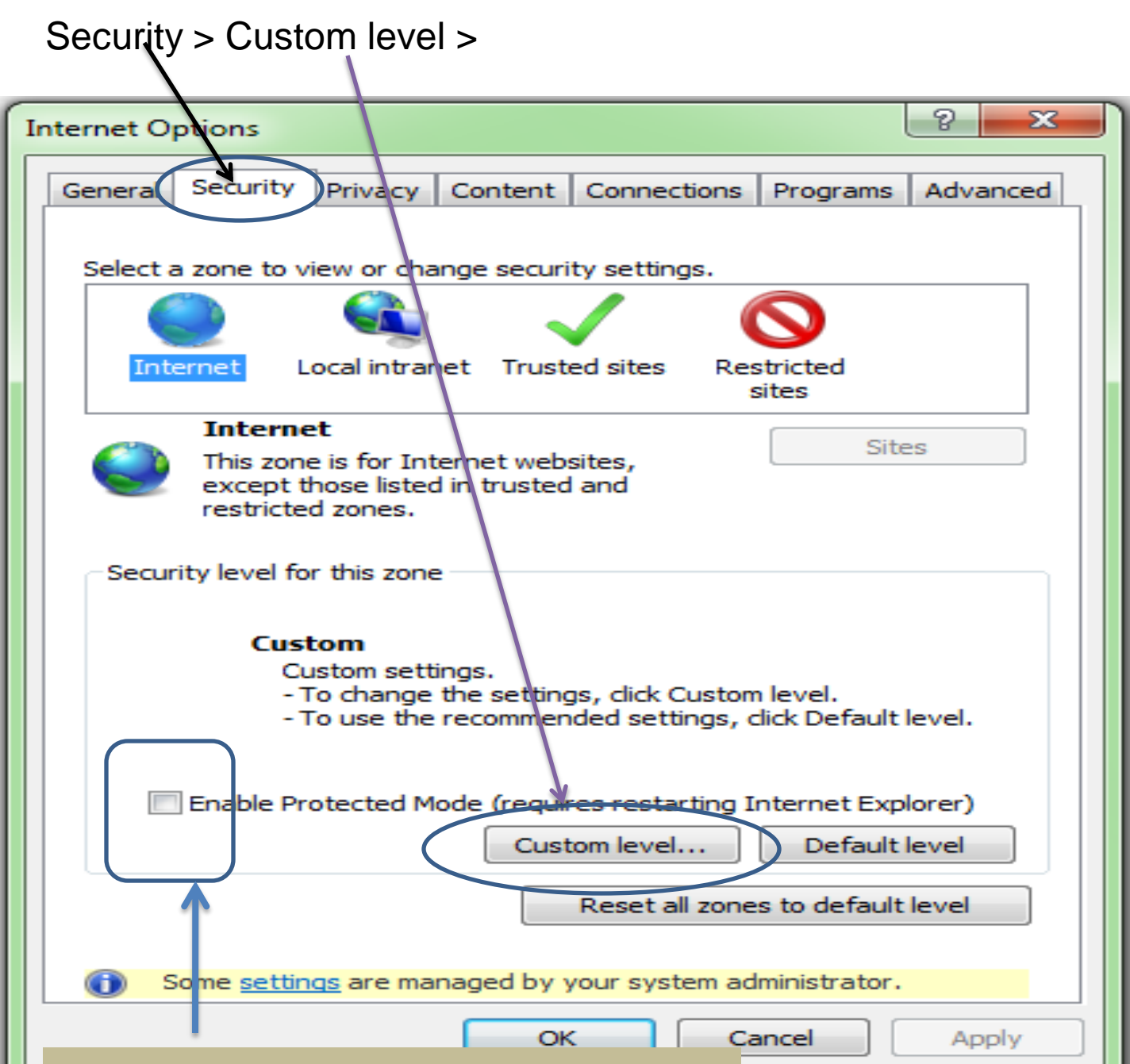

**Uncheck "Enable protected Mode"** 

### Enable All ActiveX Controls and Plug-ins

| Internet Options 8 83                                        |             |
|--------------------------------------------------------------|-------------|
| Security Settings - Internet Zone                            | ar          |
| Settings                                                     |             |
| Prompt                                                       |             |
| ActiveX controls and plug-ins                                | Br          |
| Allow previously unused ActiveX controls to run without prom | Bro         |
| Disable                                                      |             |
| Enable                                                       |             |
| Allow Scriptlets                                             | Op          |
| Disable                                                      |             |
| Enable                                                       |             |
| Prompt                                                       | U<          |
| Automatic prompting for ActiveX controls                     |             |
| O Disable                                                    | Op          |
| Enable                                                       | Sh          |
| Binary and script behaviors                                  | 50          |
| Administrator approved                                       |             |
| O Disable                                                    |             |
|                                                              |             |
| *Takes effect after you restart Internet Explorer            |             |
| Reset custom settings                                        | aa          |
| Reset to: Medium-biob (default)                              |             |
| High                                                         |             |
| Medium-high (default)                                        |             |
| Medium                                                       |             |
|                                                              |             |
|                                                              | nPrivate Bi |
| OK Cancel Apply                                              |             |
|                                                              |             |

The custom level setting should be reset to the lowest level possible

### Disable Use Pop-up Blocker under the heading Miscellaneous

| New Tab - Windows Internet Explorer                                                                                                    |                |
|----------------------------------------------------------------------------------------------------|----------------|
| 🗩 💭 🗢  🥭 about:Tabs                                                                                                    |                |
| File Edit View Favorites Tools Help                                                                                                    |                |
| 🖕 Favorites 🛛 😑 👻 🏉 Data Entry                                                                                                    | 🏉 New Tab      |
| Internet Options                                                                                                    | 8 23           |
| Security Settings - Internet Zone                                                                                                    |                |
| Settings                                                                                                    |                |
| <ul> <li>Enable</li> <li>Prompt</li> <li>Use Pop-up Blocker</li> <li>Disable</li> <li>Enable</li> <li>Use SmartScreen Filter</li> <li>Disable</li> <li>Enable</li> <li>Userdata persistence</li> <li>Disable</li> <li>Enable</li> <li>Enable</li> <li>Disable</li> <li>Enable</li> <li>Disable</li> <li>Enable</li> <li>Disable</li> <li>Disable</li> <li>Disable</li> <li>Disable</li> <li>Disable</li> <li>Disable</li> <li>Disable</li> <li>Disable</li> <li>Enable</li> <li>Disable</li> <li>Disable</li> <li>Disable</li> <li>Disable</li> <li>Disable</li> <li>Disable</li> <li>Enable</li> </ul> | an navigate in |
| Disable     Disable     Disable     Prompt     Scripting     III                                                                                                    |                |
| *Takes effect after you restart Internet Explorer                                                                                                    |                |
| Reset custom settings                                                                                                    |                |
| Reset to: Medium-high (default)                                                                                                    | Reset          |

The settings under Browsing History (Under Tools 
Internet Options 
General) for Check for newer versions of web pages should be kept at Every time I visit the webpage as shown

| Internet Options                                                                        |                                                                                             |
|-----------------------------------------------------------------------------------------|---------------------------------------------------------------------------------------------|
| General Security Privacy Content Connections Programs Advanced                          | lant/to do nex                                                                              |
| Home page                                                                               | Temporary Internet Files and History Settings                                               |
| To create home page tabs, type each address on its own line.                            | Temperary Internet Files                                                                    |
| about:blank                                                                             | Internet Explorer stores copies of webpages, images, and media<br>for faster viewing later. |
| Use current Use default Use blank                                                       | Check for newer versions of stored pages:<br>© Every time I visit the webpage               |
| Browsing history                                                                        | C Every time I start Internet Explorer                                                      |
| Delete temporary files, history, cookies, saved passwords,<br>and web form information. | Automatically     Never                                                                     |
| Delete browsing history on exit  Delete  Settings                                       | Disk space to use (8-1024MB)<br>(Recommended: 50-250MB)                                     |
| Search                                                                                  | Current location:                                                                           |
| Change search defaults. Settings                                                        | C:\Users\ero3\AppData\Local\Microsoft\Windows\Temporary<br>Internet Files\                  |
| Tabs Change how webpages are displayed in Settings                                      | Move folder View objects View files                                                         |
|                                                                                         | History                                                                                     |

Latest Drivers for your Digital Signature Certificate should be installed properly in the computer.

The PC should run as an **Administrator** to install packages on being prompted on screen like TCS signer file for signing with DSC, Java encryption applet for data encryption, etc.

After Changing the settings the message might appear on your screen "Your current security settings put your computer at risk. Click here to change your security settings" as shown in subsequent screenshots. This should not be fixed under any circumstances. Initially it might appear with a blue question mark as below

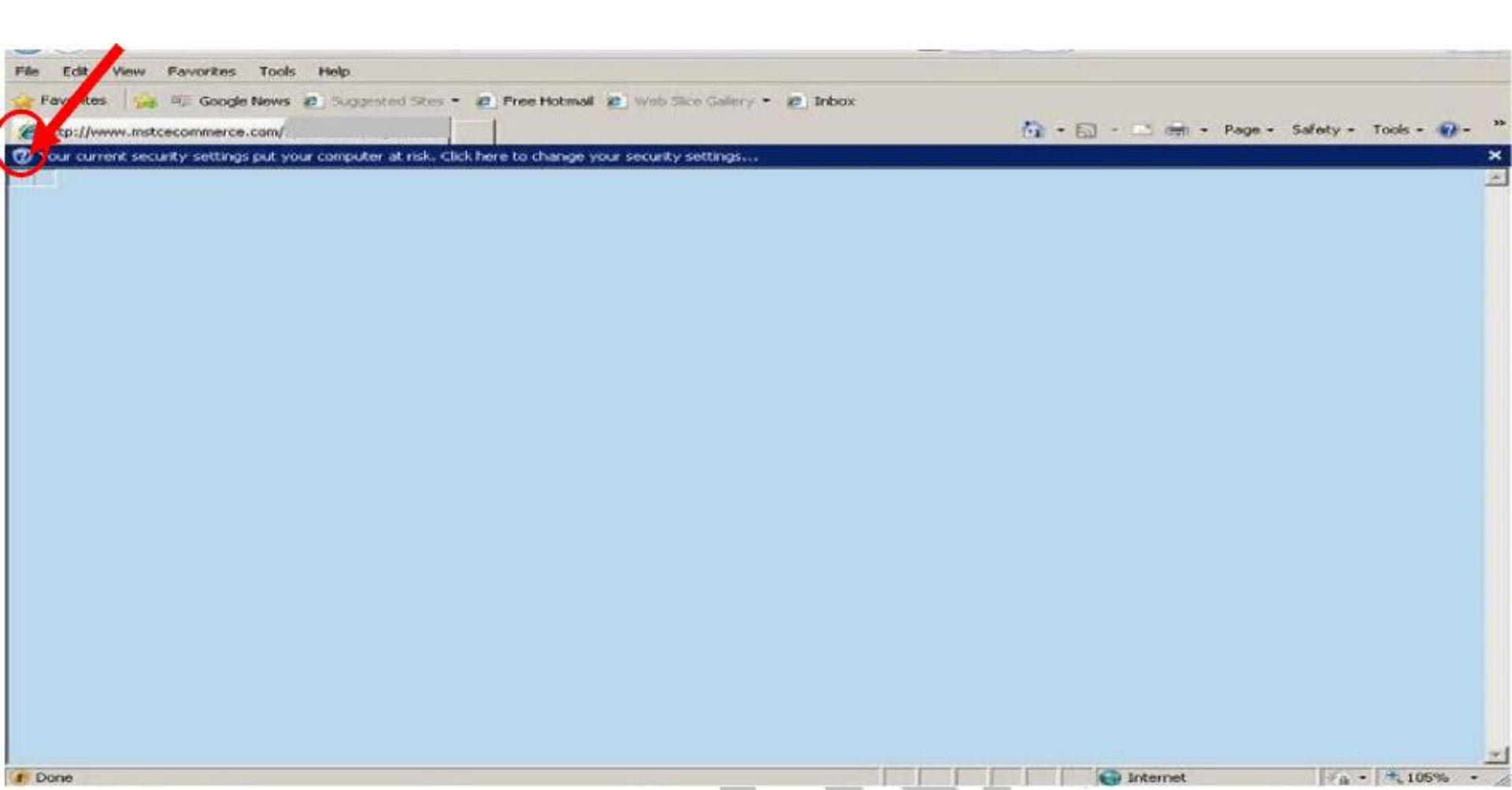

### MSTC HELPDESK FOR SYSTEM SETTINGS

**HELPDESK IVRS - 07969066600** 

### **Payment of Bid Security and Process Fee**

- ✓ Login to the website and click on e-payment.
- ✓ Choose SCCL to deposit EMD for SCCL auctions
- $\checkmark$  Fill up the Form.
- Print the next page and transfer fund through RTGS as per the print out details.

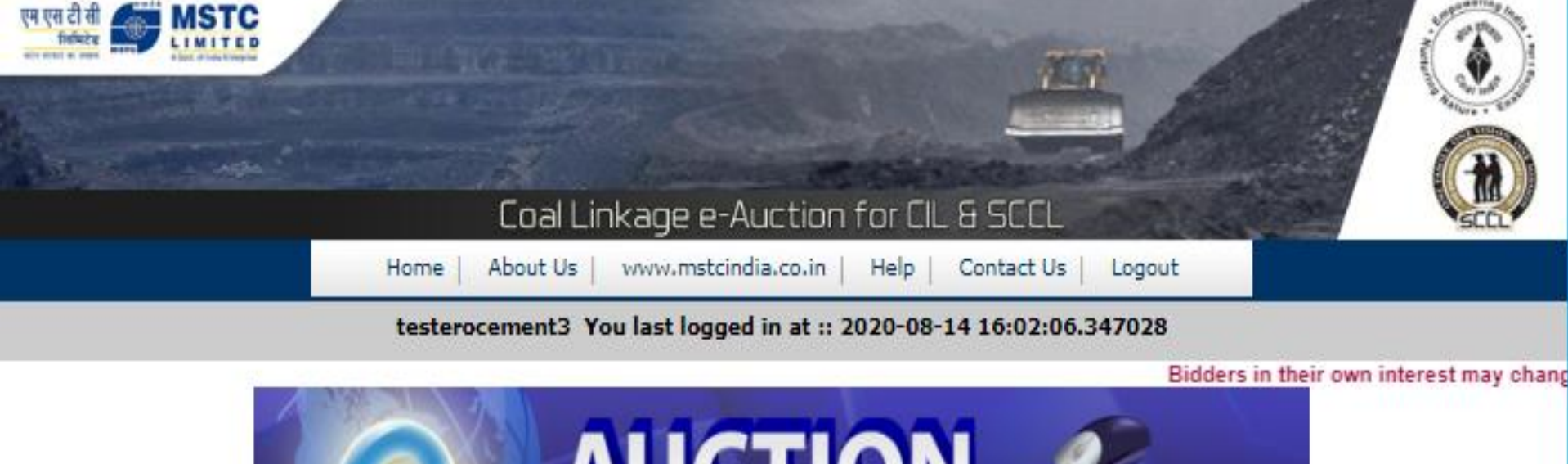

| AUCTION<br>View Live / Forthcoming Auctions > |                                |                                                     |  |  |
|-----------------------------------------------|--------------------------------|-----------------------------------------------------|--|--|
| Change Password                               | 📄 General T&C                  | Buyer profile                                       |  |  |
| RFP Information                               | III Upload Documents           | Te-payment                                          |  |  |
| My Allocation                                 | M RFP Info Report              | 🟠 Register/Veify DSC                                |  |  |
| RFP Info Edit                                 | L Entry/View Reg. Address      | ✿ Production Schedule Entry                         |  |  |
| M EMD Refund Request                          | III Production Schedule Report | ☆ Upload Self Certificate for<br>Captive Coal Mines |  |  |
| 6                                             | For Any Assistance Mail At:    | customercare@mstcindia.co.in                        |  |  |

copyright@MSTC Limited

| 🙆 Coal Linkage e-Payment Choice - Windows Internet Explorer    |               |                                                       |  |
|----------------------------------------------------------------|---------------|-------------------------------------------------------|--|
| 🚱 🕞 🗢 🙋 http://10.1.6.85/auctionhome/coallinkage/epay_coallink | _choice.jsp   |                                                       |  |
| File Edit View Favorites Tools Help                            |               |                                                       |  |
| 🚖 Favorites 🛛 🚖 🔊 Suggested Sites 👻 🔊 Web Slice Gallery 👻      |               |                                                       |  |
| 😬 👻 🏈 Coal Linkage e-Payme 🗙 🌈 Duplicate Acceptance Letter     | 🏉 Seller Info | Helcome to MSTC Eauctio                               |  |
|                                                                | e-I           | Back   <u>Home</u><br>Payment Choice For Coal Linkage |  |

• CIL • SCCL

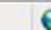

| 🙆 Coal Linkage e-Payment - Windows Internet Explorer          | Passance Automorph | COLUMN AND INCOME COMPANY | Real Manual Property |
|---------------------------------------------------------------|--------------------|---------------------------|----------------------|
| 📀 🕞 🗢 🙋 http://10.1.6.85/auctionhome/coallinkage/epay_coallin | k.jsp?choice=sccl  |                           |                      |
| File Edit View Favorites Tools Help                           |                    |                           |                      |
| 🖕 Favorites 🛛 🚖 🔊 Suggested Sites 👻 🖉 Web Slice Gallery 👻     |                    |                           |                      |
| 😁 👻 🍘 Coal Linkage e-Payment 🗴 🌈 Duplicate Acceptance Letter  | 🥖 Seller Info      | 🏉 Welcome to MSTC Eauctio |                      |
|                                                               |                    |                           |                      |
|                                                               |                    | Back   Home               |                      |

#### RTGS FUNDS TRANSFER APPLICATION FORM

| Tue Nov 01 12:13:58 IST 2016 |
|------------------------------|
|                              |
|                              |
|                              |
|                              |
|                              |
|                              |
|                              |
|                              |
|                              |
|                              |
| Savings -                    |
|                              |
|                              |
| Payment                      |
|                              |

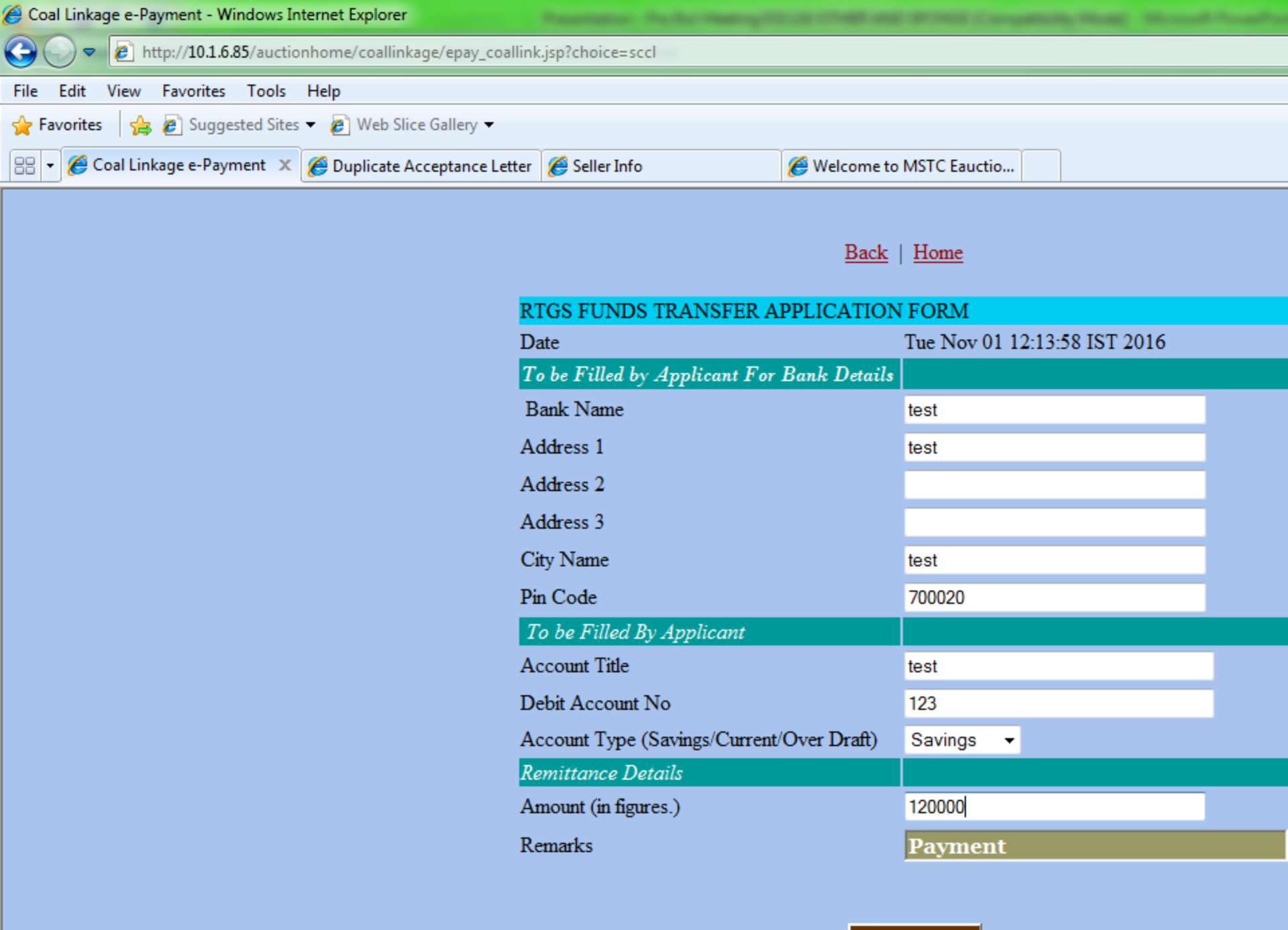

| 🟉 RTGS PAY  | MENT APPLICATION - Windows Internet Explorer                     |                           |
|-------------|------------------------------------------------------------------|---------------------------|
| <b>⊖</b>    | http://10.1.6.85/auctionhome/coallinkage/epay_coallink_print.jsp |                           |
| File Edit   | View Favorites Tools Help                                        |                           |
| 🚖 Favorites | 🚖 🙋 Suggested Sites 👻 🍘 Web Slice Gallery 👻                      |                           |
| 88 👻 🏉 R    | TGS PAYMENT APPLI 🗴 🌈 Duplicate Acceptance Letter 🥻 Seller Info  | 🏈 Welcome to MSTC Eauctio |

### SCCL RTGS FUNDS TRANSFER APPLICATION FOR

### Date: 01/11/2016

To,

test test test 700020

### Sub :: Request for transfer of fund by RTGS

| <u>Applicant Details</u><br>Account Title<br>Debit Account No<br>Account Type(Savings/Current/Over Draft) | test<br>123<br>Savings              |
|----------------------------------------------------------------------------------------------------|-------------------------------------|
| <u>Beneficiary Details</u><br>Beneficiary Name<br>Credit Account No<br>Center                             | MSTC Ltd<br>ZMSTCL001218<br>Kolkata |
| ne                                                                                                    |                                     |

| RTGS PAYMENT APPLICATION - Windows Internet Explorer            |               |                                  |     |
|-----------------------------------------------------------------|---------------|----------------------------------|-----|
| 🕞 🕞 🗢 🙋 http://10.1.6.85/auctionhome/coallinkage/epay_coallink_ | _print.jsp    |                                  |     |
| File Edit View Favorites Tools Help                             |               |                                  |     |
| 🖕 Favorites 🛛 🚔 🔊 Suggested Sites 🔻 🔊 Web Slice Gallery 👻       |               |                                  |     |
| 😁 👻 🏀 RTGS PAYMENT APPLI 🗴 🌈 Duplicate Acceptance Letter        | 🏉 Seller Info | <i> W</i> elcome to MSTC Eauctio |     |
| Center                                                          |               | Kolkata                          |     |
| Bank                                                            |               | Indusind Bank L                  | td. |
| Branch                                                          |               | Sandoz Branch                    |     |
| Account Type                                                    |               | Current                          |     |
| IFSC Code                                                       |               | INDB0000015                      |     |
|                                                                 |               |                                  |     |

<u>Remittance Details</u> Amount Rs. 120000 /-Amount (in figures.)Rupees One Lakh Twenty Thousand Only

Please remit the amount as per the aforesaid details, by debiting my/our account for the following remittance details:

Remittance Data : Payment Made By Bidder :: test ero 1/1218

Thanking you,

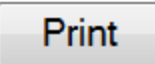

Please note that beneficiary account (ZMSTCLxxxxx) details contain bidder's registration number and so bidders are advised to follow the above method only for remittance of fund.

## **Online Bid Submission**

## Please Note:

Schedule Timings of auction:

12.00 PM 03.00 PM 06.00 PM

Duration of 1<sup>st</sup> Round : 15 Minutes Duration of subsequent round: 8 Minutes

Bid submission allowed only with registered DSC.

Please refer to the Bidder's Guide Section on the website for more information.

| 🥭 Coal Lir | Linkage e-Auction for CIL - Windows Internet Explorer  |                                                              |                       |                                       |                              |              |                          |                          |                |                          |                  |                                    |         | 7 X          |  |
|------------|--------------------------------------------------------|--------------------------------------------------------------|-----------------------|---------------------------------------|------------------------------|--------------|--------------------------|--------------------------|----------------|--------------------------|------------------|------------------------------------|---------|--------------|--|
| 00         | 🔻 🙋 ht                                                 | http://10.1.6.85/auctionhome/mstc/auct_floor_coallinkage.jsp |                       |                                       |                              |              |                          |                          |                |                          |                  |                                    |         |              |  |
| 🔶 Favorit  | es 🛛 🍰                                                 | Catalog F                                                    | come to M<br>Re 🏾 🏉 R | STC E-Co 💋 Welc<br>eserve Price Entry | ome to MST(<br>© Coal Linka  | ge e         | 🔗 AN ISO 27001           | 2005 & 9001              | 🤌 Su           | ggested Sites 🔻          | 🤌 Web S          | Slice Gallery ▼<br>Page ▼ Safety ▼ | Tools 🔻 | <b>@</b> + ` |  |
| • FIOLECLE |                                                        | scurrent                                                     | iy tumed o            | in for the internet zone.             | Click Here to                | opens        |                          |                          |                |                          |                  |                                    |         | -            |  |
|            | Auction Details       Server Time : 2016/6/13 16:44:56 |                                                              |                       |                                       |                              |              |                          |                          |                |                          |                  |                                    |         |              |  |
|            | Au                                                     | ction N                                                      | lo.                   |                                       |                              | Auc          | tion Start Date          | Delivery<br>Mode         |                | Source                   |                  |                                    |         |              |  |
|            | MS<br>17/                                              | TC/HO,<br>'107                                               | /Coal Ind             | ia Linkage/51/Kolka                   | ata/16-                      | 2010<br>16:3 | 5-06-13<br>88:00.0       | ROAD                     |                | ASHOKA,Jh<br>State :Jhar | arkhand<br>khand |                                    |         |              |  |
|            |                                                        | -1.0-4                                                       |                       |                                       |                              |              |                          |                          |                | 1                        |                  |                                    |         |              |  |
|            | Co                                                     | al De                                                        | Lalis                 |                                       |                              |              |                          |                          |                |                          |                  |                                    |         | =            |  |
|            | Gra                                                    | ade N                                                        | lame                  | Offered Qty<br>(MT/annum)             | Notified<br>Price<br>(Rs./MT | )            | Start Time               | Close Time               | e E            | MD Left                  | Max Qu<br>(Tonne | uantity<br>e/annum)                |         |              |  |
|            | <u>61</u>                                              | 1 9<br>F                                                     | G11<br>Gized<br>ROM   | 20000.0                               | 1000.0                       |              | 2016-06-13<br>16:38:00.0 | 2016-06-13<br>16:46:00.0 | <sup>3</sup> 9 | 371913.00                | 146530           | 5                                  |         |              |  |
|            |                                                        |                                                              |                       |                                       |                              |              |                          |                          |                |                          |                  |                                    |         |              |  |
|            | Ro                                                     | ound N                                                       | 10:1                  |                                       |                              |              |                          |                          |                |                          |                  |                                    |         |              |  |
|            |                                                        | Pren                                                         | nium/M <sup>-</sup>   | г                                     | Your Bid                     | Quar         | ntity (MT/annun          | 1)                       |                | BID                      |                  | My Bid                             |         |              |  |
|            |                                                        |                                                              | 0.0                   |                                       |                              |              |                          |                          |                | BID                      |                  | -                                  |         |              |  |
| @ • • • •  |                                                        |                                                              |                       |                                       |                              |              |                          |                          |                |                          |                  | <u>_</u>                           |         | •            |  |
| 1 minute   | es and 51                                              | seconds                                                      | left until pa         | age refresh!                          | W                            |              |                          | <b>v</b>                 | I rusted s     | sites   Protected        | Mode: Off        | ₹ <u>₩</u> ▼                       | 125     | 42           |  |
|            |                                                        |                                                              |                       |                                       |                              |              |                          |                          |                |                          | ^                | • 💔 🔯 🏪 🕩                          | 13-06   | -2016        |  |

| 🏉 Coal Lini                                                                                                    | kage e-Auction for CIL - Windows Internet Explorer                                                                                                    |                     |                 |                  |                                                                                                    |                          |                          |                                        |           |                             |   |  |  |  |
|----------------------------------------------------------------------------------------------------|----------------------------------------------------------------------------------------------------|---------------------|-----------------|------------------|----------------------------------------------------------------------------------------------------|--------------------------|--------------------------|----------------------------------------|-----------|-----------------------------|---|--|--|--|
| <u> -</u>                                                                                                    | http://10.1.6.85/auctionhome/mstc/auct_floor_coallinkage.jsp Http://10.1.6.85/auctionhome/mstc/auct_floor_coallinkage.jsp                                                                                                    |                     |                 |                  |                                                                                                    |                          |                          |                                        |           |                             |   |  |  |  |
| 🖕 Favorites 🛛 👍 😰 Welcome to MSTC E-Co 😰 Welcome to MSTC E-Co 😰 AN ISO 270012005 & 9001 😰 Suggested Sites 🔻 😰 Web Slice Gallery 👻 |                                                                                                    |                     |                 |                  |                                                                                                    |                          |                          |                                        |           |                             |   |  |  |  |
|                                                                                                    | Image: The second second se |                     |                 |                  |                                                                                                    |                          |                          |                                        |           |                             |   |  |  |  |
| 1 Protected                                                                                                    | Protected mode is currently turned off for the internet zone. Click here to open security settings.                                                                                                    |                     |                 |                  |                                                                                                    |                          |                          |                                        |           |                             |   |  |  |  |
|                                                                                                    |                                                                                                    |                     |                 |                  |                                                                                                    |                          |                          |                                        |           |                             |   |  |  |  |
|                                                                                                    | Auction Details       Server Time : 2016/6/13 16:45:21                                                                                                    |                     |                 |                  |                                                                                                    |                          |                          |                                        |           |                             |   |  |  |  |
|                                                                                                    | Auction                                                                                                    | n No.               |                 |                  |                                                                                                    | Auction Start Date       | Delivery<br>Mode         | Source                                 |           |                             |   |  |  |  |
|                                                                                                    | MSTC/H<br>17/107                                                                                                    | 10/Coal In          | idia Linka      | ige/51/Kolka     | ata/16-                                                                                                    | 2016-06-13<br>16:38:00.0 | ROAD                     | ASHOKA, Jharkhand<br>State : Jharkhand | I         |                             |   |  |  |  |
|                                                                                                    |                                                                                                    |                     |                 |                  |                                                                                                    |                          |                          |                                        |           |                             |   |  |  |  |
|                                                                                                    | CoarD                                                                                                    | etails              |                 |                  |                                                                                                    | 🟉 🙋 Bid Signer Webpag    | ge Dialog                |                                        |           |                             | x |  |  |  |
|                                                                                                    | Grade                                                                                                    | Name                | Offere<br>(MT/a | ed Qty<br>innum) | where the second second |                          |                          |                                        |           |                             |   |  |  |  |
|                                                                                                    | <u>611</u>                                                                                                    | G11<br>Sized<br>ROM | 20000           | .0               | 1000.0                                                                                                    |                          | Proceed To Sign Your Bid |                                        |           |                             |   |  |  |  |
|                                                                                                    |                                                                                                    | 1                   |                 |                  |                                                                                                    |                          |                          |                                        |           |                             |   |  |  |  |
|                                                                                                    | Round                                                                                                    | Round NO : 1        |                 |                  |                                                                                                    |                          |                          |                                        |           |                             |   |  |  |  |
|                                                                                                    | Pr                                                                                                    | emium/M             | 4T              |                  | Your Bid                                                                                                    | Quantity (MT/annum       | 1)                       | BID                                    | My Bid    |                             |   |  |  |  |
|                                                                                                    |                                                                                                    | 0.0                 |                 |                  |                                                                                                    | 20000                    |                          | BID                                    | -         |                             |   |  |  |  |
| 🌶 hid subm                                                                                                    | nit coallinkage                                                                                                    | ien                 |                 |                  |                                                                                                    |                          | J. Tru                   | sted sites   Protected Mode: Of        | f Gr      | 125%                        |   |  |  |  |
|                                                                                                    |                                                                                                    |                     |                 | <b>ک</b> ا       |                                                                                                    |                          | • 110                    | stea stea protectea model of           | - 😽 🍡 💭 🕩 | 16:43<br>13-06- <u>2016</u> |   |  |  |  |

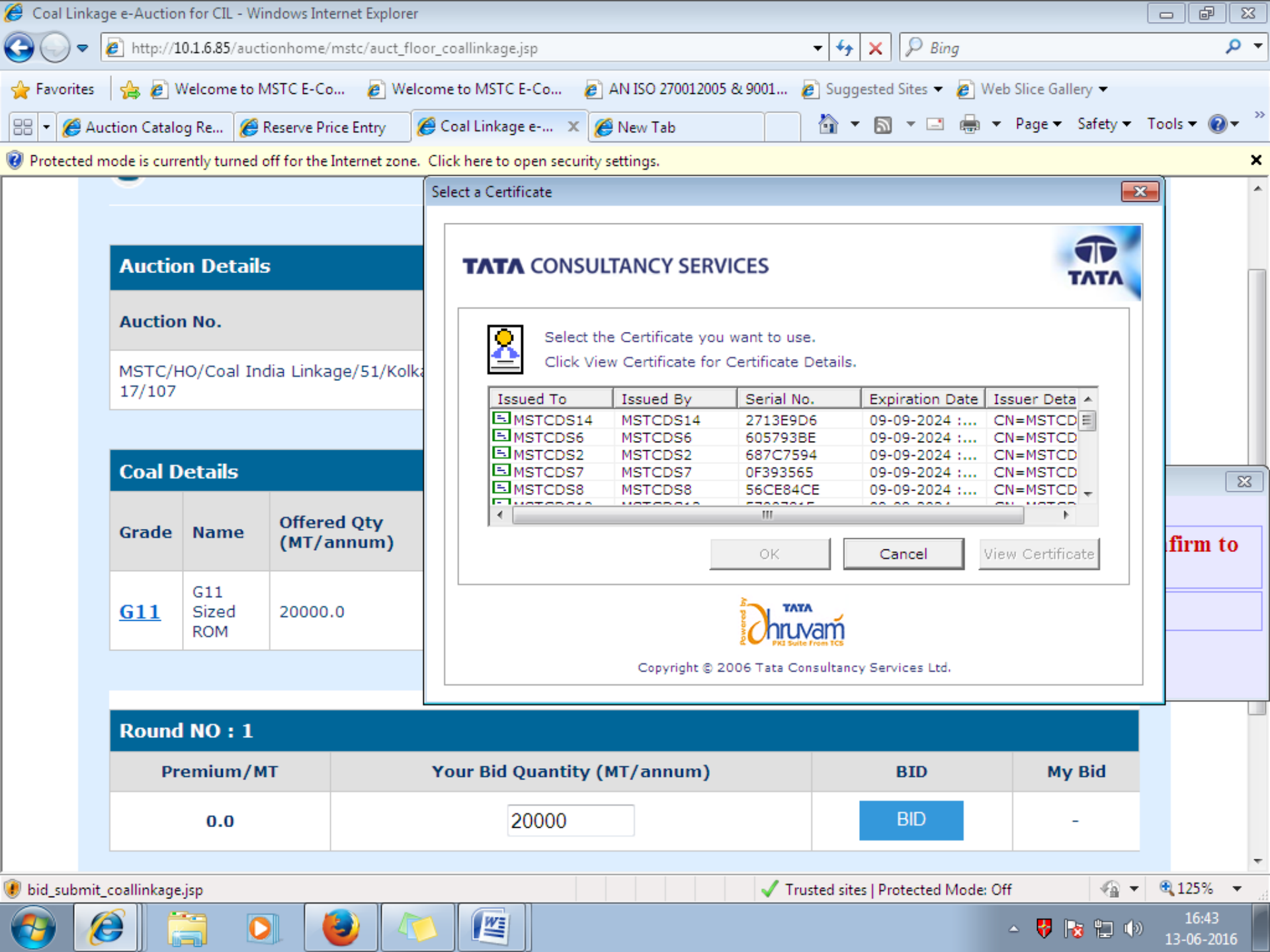

| 🥖 Coal Lir | inkage e-Auction for CIL - Windows Internet Explorer |                                                              |                         |                         |                                       |                                          |                          |                       |                                            |                         |  |  |  |  |
|------------|------------------------------------------------------|--------------------------------------------------------------|-------------------------|-------------------------|---------------------------------------|------------------------------------------|--------------------------|-----------------------|--------------------------------------------|-------------------------|--|--|--|--|
| 00         | - [                                                  | http://10.1.6.85/auctionhome/mstc/auct_floor_coallinkage.jsp |                         |                         |                                       |                                          |                          |                       |                                            |                         |  |  |  |  |
| 🔶 Favorit  | es<br>Auc                                            | tion Catalo                                                  | Velcome to N<br>og Re 🌔 | MSTC E-Co 🧯             | 🔊 Welcome to MST<br>ry 🛛 🏉 Coal Linka | C E-Co 👩 AN ISO 270<br>Ige e 🗙 🌈 New Tab | 012005 & 9001 🧧          | Suggested Sites 🔻     | 🖉 Web Slice Gallery ▼<br>🖶 ▼ Page ▼ Safety | ▼ Tools ▼ 🔞 ▼           |  |  |  |  |
| 🔞 Protecte | ed m                                                 | ode is curr                                                  | ently turned            | off for the Interne     | et zone. Click here to                | open security settings.                  |                          |                       |                                            | ×                       |  |  |  |  |
|            |                                                      | <u> </u>                                                     |                         |                         |                                       |                                          |                          |                       |                                            | -                       |  |  |  |  |
|            |                                                      |                                                              |                         |                         |                                       |                                          |                          |                       |                                            |                         |  |  |  |  |
|            |                                                      | Auctio                                                       | n Detail                | 5                       |                                       |                                          | Ser                      | ver Time : <b>201</b> | 6/6/13 16:45:21                            |                         |  |  |  |  |
|            |                                                      | Auctio                                                       | n No.                   |                         |                                       | Auction Start Date                       | Delivery<br>Mode         | Source                |                                            |                         |  |  |  |  |
|            |                                                      | MSTC/H                                                       | lO/Coal In              | dia Linkage/5:          | 1/Kolkata/16-                         | 2016-06-13                               | POAD                     | ASHOKA, Jh            | arkhand                                    |                         |  |  |  |  |
|            |                                                      | 17/107                                                       |                         |                         | Message from web                      | bpage                                    |                          | Jhar                  | khand                                      | _                       |  |  |  |  |
|            |                                                      | Coal D                                                       | etails                  |                         | Data H                                | las Been Digitally Signed By             | The Certificate Sele     | cted                  |                                            |                         |  |  |  |  |
|            |                                                      | Grade                                                        | Name                    | Offered Qt<br>(MT/annur | Y<br>N                                |                                          |                          | ок ft                 | Max Quantity<br>(Tonne/annum)              |                         |  |  |  |  |
|            |                                                      | <u>611</u>                                                   | G11<br>Sized<br>ROM     | 20000.0                 | 1000.0                                | 2016-06-13<br>16:38:00.0                 | 2016-06-13<br>16:46:00.0 | 9371913.00            | 146536                                     |                         |  |  |  |  |
|            |                                                      |                                                              |                         |                         | · · · · · ·                           | '                                        |                          |                       | '                                          |                         |  |  |  |  |
|            |                                                      |                                                              |                         |                         |                                       |                                          |                          |                       |                                            |                         |  |  |  |  |
|            |                                                      | Round                                                        | NO:1                    |                         |                                       |                                          |                          |                       |                                            |                         |  |  |  |  |
|            |                                                      | Pr                                                           | emium/M                 | IT                      | Your Bid                              | Quantity (MT/annu                        | ım)                      | BID                   | My Bid                                     |                         |  |  |  |  |
|            |                                                      |                                                              | 0.0                     |                         |                                       | 20000                                    |                          | BID                   | -                                          |                         |  |  |  |  |
| <u></u>    |                                                      |                                                              |                         |                         |                                       |                                          |                          |                       |                                            | •                       |  |  |  |  |
| 😻 bid_subi | mit_c                                                | coallinkage                                                  | .jsp                    |                         |                                       |                                          | Trus                     | ted sites   Protected | Mode: Off                                  | ▼ 125% ▼                |  |  |  |  |
|            | E                                                    | )                                                            |                         | 2 🕘                     |                                       |                                          |                          |                       | - 🔻 😼 🔛                                    | (b) 10:44<br>13-06-2016 |  |  |  |  |

| 🥖 Coal Linkag       | Coal Linkage e-Auction for CIL - Windows Internet Explorer   |                            |                            |                               |                             |                |                            |                |                             |                                        |              |                 | - F              | ×              |
|---------------------|--------------------------------------------------------------|----------------------------|----------------------------|-------------------------------|-----------------------------|----------------|----------------------------|----------------|-----------------------------|----------------------------------------|--------------|-----------------|------------------|----------------|
| <del>@</del> • [    | http://10.1.6.85/auctionhome/mstc/auct_floor_coallinkage.jsp |                            |                            |                               |                             |                |                            |                |                             |                                        |              |                 |                  | <del>ب</del> م |
| 🚖 Favorites         | 🚖 🙋 V                                                        | Velcome to N               | 1STC E-Co 🛛 🔊 Welco        | ome to MSTC E-Co              | 🦻                           | AN ISO 270     | 012005 & 90                | 01 🧯           | Suggeste                    | d Sites 🔻                              | 🥖 Web Slice  | e Gallery 🔻     |                  |                |
| 88 👻 🏉 Auc          | ction Catalo                                                 | og Re 🏉 F                  | Reserve Price Entry 🛛 🔏    | Coal Linkage e                | x 援                         | 9 New Tab      |                            |                | 🛅 🔻 🖥                       |                                        | 🖶 🔻 Pag      | e 🔻 Safety 🔻    | Tools 🔻 🌘        | <b>}</b> ▼ "   |
| 🔞 Protected m       | node is curre                                                | ently turned o             | off for the Internet zone. | Click here to open            | security                    | settings.      | 10000                      |                | _                           |                                        |              | oign oac        |                  | ×              |
|                     |                                                              |                            |                            |                               |                             |                | _                          |                |                             |                                        |              |                 |                  | ŕ              |
|                     | Auction Details       Server Time : 2016/6/13 16:47:4        |                            |                            |                               |                             |                |                            |                |                             |                                        |              |                 |                  |                |
|                     | Auction                                                      | n No.                      |                            | Auction St<br>Date            | art                         | Booke<br>Round | l In Last                  | Deliv<br>Mod   | very<br>e                   | Source                                 | e            |                 |                  |                |
|                     | MSTC/H<br>Linkage,                                           | IO/Coal Ind<br>/51/Kolkata | lia<br>a/16-17/107         | 2016-06-13<br>16:38:00.0      | .6-06-13<br>38:00.0 300.0 % |                |                            | ROAD           |                             | ASHOKA, Jharkhand<br>State : Jharkhand |              | d               |                  |                |
|                     | Coal D                                                       | etails                     |                            |                               |                             |                |                            |                |                             |                                        |              |                 |                  |                |
|                     | Grade                                                        | Name                       | Offered Qty<br>(MT/annum)  | Notified<br>Price<br>(Rs./MT) | Start                       | Time           | Close Ti                   | Close Time EMI |                             | e EMD Left                             |              | ntity<br>annum) |                  |                |
|                     | <u>611</u>                                                   | G11<br>Sized<br>ROM        | 20000.0                    | 1000.0                        | 2016-06-<br>16:46:00        |                | 3 2016-06-13<br>16:54:00.0 |                | 13<br>.0 <b>13975000.00</b> |                                        | 83460        |                 |                  |                |
|                     |                                                              | 1                          |                            |                               |                             |                | 1                          |                |                             |                                        |              |                 |                  |                |
|                     | Round                                                        | NO : 2                     |                            |                               |                             |                |                            |                |                             |                                        |              |                 |                  |                |
|                     | Pren                                                         | nium/MT                    | Your Bid                   | Quantity (MT                  | /annui                      | n)             | В                          | ID             | M                           | My Bid My Last Bid                     |              | st Bid/s        |                  |                |
|                     |                                                              | 50.0                       |                            |                               | ]                           |                | В                          | ID             |                             | -                                      | <u>Click</u> | Here            |                  |                |
| l<br>🕖 1 minutes ar | nd 53 secon                                                  | ds left until p            | age refresh!               |                               |                             |                |                            | 🗸 Trus         | ted sites   P               | rotected N                             | Mode: Off    | -<br>           | <b>a</b> 125%    | •              |
| 👩 🌾                 | ] (                                                          |                            | ) 🕘 🛝                      |                               |                             |                |                            |                |                             |                                        | <u>~</u> (   | 🦻 🗟 🛱 🕪         | 16:45<br>13-06-2 | ;<br>016       |

### Important point related to auction

- 1. Auction will be held in rounds. First round will be of 15 Minutes.
- 2. Subsequent round will be of 8 minutes.
- 3. Next round takes place only when there is over booking in the present round.
- 4. To participate in the subsequent round a buyer have to participate in all the previous rounds.
- 5. In case a bidder don't bid in the present round , then that bidder is not allowed to bid in the next round.
- 6. In every round, bid can be placed only once.
- 7. Bidders are permitted to bid within the limit of either EMD submitted or coal required in EUP which ever is lower.
- 8. A Bidder can not increase his bid in the next round i.e. the bidder have the option to either quote for same quantity or decrease the quantity.

### MSTC HELP DESK NUMBER For setting related issues and dsc registration - 07969066600

All communication related to auction may be sent to **coallinkage@mstcindia.co.in** 

Officers who you may contacted at MSTC are as follows:-

Shri Saurabh Satyarthi - 9903207001 Smt.Shruti Sharma Mahajan - 07044064654 Shri Roushan Kumar: 07255896564

# Thank You